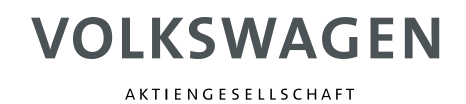

# Volkswagen Group Reference CATIA Lite

VWGRCLite "License Borrowing" Ausleihen von FlexNet Lizenzen unter Windows DE

Verantwortlich:

Carsten Carulli, K-SIPE-2

Autor:Sabine ItaniStatus:FreigabeDokumentenversion:1.0.0Datum:16.12.2015

Dokumentenversionshistorie:

| Version | Status   | Datum      | Bemerkung            | Bearbeiter |
|---------|----------|------------|----------------------|------------|
| 1.0.0   | Entwurf  | 16.12.2015 | Dokument erstellt    | S.Itani    |
| 1.0.0   | Freigabe | 16.12.2015 | Prüfung und Freigabe | C. Carulli |
|         |          |            |                      |            |
|         |          |            |                      |            |

Mitgeltende Unterlagen:

| Version | Status | Bezeichnung                                       |
|---------|--------|---------------------------------------------------|
| 11.12   |        | FlexNet_11_12_LicAdmin.pdf                        |
| 2.0.0   |        | Aktivieren_von_FlexNet_Lizenzen_der_VWGRCLite.pdf |
| 2.0.0   |        | Enabling_FlexNet_License_for_VWGRCLite.pdf        |

© Copyright

Volkswagen AG, Wolfsburg K-SIPE-2

Alle Rechte vorbehalten

Diese Unterlagen sind nur für den Gebrauch im Zusammenhang mit der VWGRCLite bestimmt.

Nachdruck - auch auszugsweise - nur mit Genehmigung der Volkswagen AG.

# Inhaltsverzeichnis

| Inh        | altsverzeichnis                                                       | 3         |
|------------|-----------------------------------------------------------------------|-----------|
| Voi        | wort                                                                  | 6         |
| 1          | Allgemeines                                                           | 7         |
| 1.1        | Leserkreis                                                            | 7         |
|            | 1.1.1 Konvention VWGRCLite CAx Lizenzen mit Keyword "BORROW"          | 8         |
| 2          | Voraussetzungen (To-Do Administrator)                                 | 9         |
| 2.1        | FlexNet Lizenzserver                                                  | 9         |
| 2.2        | VWGRCLite Umgebung ist installiert und interaktiv lauffähig           | 9         |
| 2.3        | FlexNet Systemvariable LM_LICENSE_FILE                                | 10        |
| 2.4        | Lizenzfeature mit Borrow-Attribut                                     | 13        |
| 2.5        | Windows FlexNet Dienstprogramme                                       | 15        |
| 3          | Vorgehensweisen zum "Borrowing"                                       | 16        |
| 3.1        | FlexNet Dienstprogramm LMTOOLS                                        | 17        |
|            | 3.1.1 Initialisieren des Ausleihmodus                                 | 18        |
|            | 3.1.2 Ausleihen von Lizenzen                                          | 19        |
|            | 3.1.3 Ermitteln des Ausleihstatus                                     | 20        |
|            | 3.1.4 ADSCHAILEN des Ausleinmodus                                     | Z I<br>22 |
|            | 3 1 6 Vorzeitige Rückgabe einer Lizenz                                | 22        |
|            | 3.1.7 Rückgabe der Lizenz nach Ablauf der regulären Ausleihzeit       | 25        |
| 3.2        | FlexNet Dienstprogramm "Imutil"                                       | 27        |
| -          | 3.2.1 Initialisieren des Ausleihmodus                                 | 28        |
|            | 3.2.2 Lizenzen ausleihen                                              | 29        |
|            | 3.2.3 Ermitteln des Ausleihstatus                                     | 30        |
|            | 3.2.4 Abschalten des Ausleihmodus                                     | 31        |
|            | 3.2.5 Uffline Lizenzen testen                                         | 32        |
|            | 3.2.0 VOIZEILIGE RUCKGADE EILEL LIZEILZ                               | 32<br>34  |
| <b>२</b> २ | ElevNet Variable I M BORROW                                           | 07<br>35  |
| 0.0        | 3 3 1 Setzen von LM BORROW                                            | 35        |
|            | 3.3.2 Entfernen der Variable LM BORROW                                | 39        |
| 3.4        | Ausleihen von VWGRCLite CAx Lizenzen                                  | 41        |
| 3.5        | Test der ausgeliehenen Lizenz                                         | 42        |
| 3.6        | Ein minimales Borrowing Szenario aus Anwendersicht                    | 44        |
| 4          | Steuern der Ausleihmöglichkeiten über eine opt-Datei (Administrator)  | 45        |
| 4.1        | Definieren einer opt-Datei                                            | 45        |
| 4.2        | Konfiguration von Borrow Optionen                                     | 46        |
| 4.3        | Aktivieren der opt-Datei                                              | 48        |
| 5          | Fehlerbilder                                                          | 50        |
| 5.1        | Meldung: "Cannot borrow that long"                                    | 50        |
| 5.2        | Trotz Initialisierung (LMTOOLS, Imutil) wird keine Lizenz ausgeliehen | 52        |
| 53         | LMTOOLS\Imutil: "Cannot find license file"                            | 53        |

| 5.4 | _MTOOLS\Imutil: "Error: not currently borrowed"             | 54 |
|-----|-------------------------------------------------------------|----|
| 5.5 | Meldung: "License server machine is down or not responding" | 55 |

## Abbildungsverzeichnis

| Bild 2-1: Beispiellizenz mit Borrow                                            | 13    |
|--------------------------------------------------------------------------------|-------|
| Bild 2-2: Registry Entry für das "Borrowing"                                   | 15    |
| Bild 2-3: Beispiel FlexNet Software und Dokumentation im Verzeichnis C:\FlexIm | 15    |
| Bild 3-1 LMTOOLS Register Borrowing                                            | 17    |
| Bild 3-2 Borrowing: "Set Borrow Expiration"                                    | 18    |
| Bild 3-3 Borrowing: "List Currently Borrowed Features"                         | 20    |
| Bild 3-4 Borrowing: "Don't Borrow Anymore Today"                               | 21    |
| Bild 3-5 Windows cmd                                                           | 27    |
| Bild 3-6 Beispiel Windows CMD: Hilfeausgabe von "Imutil Imborrow               | 27    |
| Bild 3-7 Beispiel ausgeliehenes Lizenzfeature gültig bis Ende des let          | tzten |
| Ausleihtages                                                                   | 28    |
| Bild 3-8 Beispiel entfernen der FlexNet Benutzervariable LM_BORROW             | 40    |
| Bild 4-1 Beispiel opt-Datei (vwagkdoe.opt) im Lizenzverzeichnis                | 45    |
| Bild 5-1 VWGRCLITE Meldung "Cannot borrow that long"                           | 50    |
| Bild 5-2 Beispiel NTool Meldung: "Cannot borrow that long"                     | 50    |
| Bild 5-3 Beispiel Konflikt Variable LM_BORROW mit Imtools Initialisierung      | 52    |
| Bild 5-4 Beispiel LMTOOLS Fehlermeldung "Cannot find license file" bei vorzei  | tiger |
| Lizenzrückgabe                                                                 | 53    |
| Bild 5-5 Beispiel Imutil Fehlermeldung "Cannot find license file" bei vorzei   | tiger |
| Lizenzrückgabe                                                                 | 53    |
| Bild 5-6 Beispiel LMTOOLS Fehlermeldung " not currently borrowed."             | 54    |
| Bild 5-7 Beispiel Imutil Fehlermeldung " not currently borrowed."              | 54    |
| Bild 5-8 Beispielszenario für Fehlermeldung "License server machine is down o  | r not |
| responding"                                                                    | 55    |

#### Tabellenverzeichnis

| Tabelle 1-1 | Übersicht Lizenzfeature / maximal mögliche Ausleihdauer | . 8 |
|-------------|---------------------------------------------------------|-----|
| Tabelle 4-1 | Borrow-Optionen                                         | 47  |

## Beispielverzeichnis

| Beispiel 2-1 Variable LM_LICENSE_FILE definiert mit einem FlexNet Server   | 11  |
|----------------------------------------------------------------------------|-----|
| Beispiel 2-2 Variable LM_LICENSE_FILE definiert mit Nodelocked Lizenzdatei | und |
| FlexNet Server                                                             | 13  |
| Beispiel 3-1 LMTOOLS: initialisieren des Ausleihmodus                      | 19  |
| Beispiel 3-2 LMTOOLS: ermitteln des Ausleihstatus                          | 20  |
| Beispiel 3-3 LMTOOLS: abschalten des Ausleihmodus                          | 22  |
| Beispiel 3-4 LMTOOLS: vorzeitige Rückgabe eines Lizenzfeatures             | 24  |
| Beispiel 3-5 LMTOOLS: Lizenzrückgabe nach Ablauf der regulären Ausleihzeit | 26  |
| Beispiel 3-6 Imutil: initialisieren des Ausleihmodus                       | 29  |
| Beispiel 3-7 Imutil: ermitteln des Ausleistatus                            | 30  |
| Beispiel 3-8 Imutil: abschalten des Ausleihmodus                           | 31  |
| Beispiel 3-9 Imutil: vorzeitige Lizenzrückgabe                             | 33  |
| Beispiel 3-10 Imutil: Lizenzrückgabe nach Ablauf der regulären Ausleihzeit | 34  |
| Beispiel 3-11 setzen von LM_BORROW als Systemvariable                      | 37  |
| Beispiel 3-12 setzen von LM_BORROW als Benutzervariable                    | 38  |
| Beispiel 3-11 Ausleihen von VWGRCLite CAx Lizenzen                         | 41  |
| Beispiel 3-12 Test ausgeliehener Lizenzen (VWGRCLite, Validat Basis)       | 43  |
| Beispiel 4-1 Lizenzdatei erneut lesen (mit Imutli oder LMTOOLS)            | 49  |

## Vorwort

Zur Erstellung dieser Dokumentation wurden die folgenden Programme eingesetzt:

- Microsoft® Windows 7® Enterprise Service Pack 1
- FlexNet® License Manager v11.12.1.4
- VWGRCLite 5.4.1.0

Die Dokumentation gilt, soweit nicht anders angegeben, auch für andere von VOLKSWAGEN für die VWGRCLite freigegebene Microsoft® Windows®-Betriebssystem-Versionen, FlexNet®-Versionen.

Diese Dokumentation wurde mit der größtmöglichen Sorgfalt erstellt; jedwede Haftung muss jedoch ausgeschlossen werden.

Microsoft® und Windows 7® sind Warenzeichen oder eingetragene Warenzeichen der Microsoft Corporation.

FlexNet® sind Warenzeichen oder eingetragene Warenzeichen der Flexera Software LLC.

# 1 Allgemeines

Dieses Dokument beschreibt in Kurzform das "Borrowing" von VWGRCLite CAx Floating Lizenzen wie es derzeit möglich ist.

Zu beachten sind "*Mitgeltende Unterlagen*", auf die an vielen Stellen in diesem Dokument verwiesen wird.

Der Einsatz des "Borrowing" geschieht auf eigenes Risiko und wird im Problemfall nicht individuell supportet!

Das "Borrowing" ermöglicht das Ausleihen einer Floating Lizenz vom FlexNet Lizenzserver. Für einen festgelegten Zeitraum können die ausgeliehenen Lizenzen ohne Verbindung zum Lizenzserver lokal auf der Maschine genutzt werden (offline).

Folgende Themen werden behandelt:

- Voraussetzungen
- Vorgehensweise zum "Borrowing" ("Imtools", "Imutil", Variable LM\_BORROW)
- Optionale Steuermöglichkeiten des Ausleihens (opt-Datei)
- Beispiele für Fehlerbilder

Die Bilder und Szenarien in diesem Dokument sind als Beispiele zu verstehen. Ihre eigene Installation kann von diesen Beispielen abweichen.

Bei weitergehendem Informationsbedarf verwenden Sie bitte die Dokumentation des FlexNet 11.12 Herstellers.

Die VWGRCLite und auch der Lizenzframework befinden sich aus Kapazitätsgründen und aufgrund ständig wechselnder Randbedingungen in einer fortlaufenden Weiterentwicklung. So können gegebenenfalls Erweiterungen zur Funktionalität des "Borrowing" nicht immer zeitnah nachdokumentiert worden sein.

#### 1.1 Leserkreis

Das Dokument wendet sich an FlexNet und VWGRCLite Administratoren, die Ihren Anwendern das Ausleihen von VWGRCLite CAx Lizenzfeaturen ermöglichen wollen.

Es wird dringend empfohlen, dass der Administrator seine Anwender ggf. über die firmenspezifischen Ausleihregeln und den Ausleihvorgang informiert.

#### 1.1.1 Konvention VWGRCLite CAx Lizenzen mit Keyword "BORROW"

Ab dem 1.1.2016 werden alle neuen VWGRCLite Floating Lizenzen mit der "Borrowing" Funktionalität ausgeliefert.

**Notiz:** Nodelocked Lizenzen sind vom Thema "Borrowing" ausgeschlossen. Durch lokale Ablage der Nodelocked Lizenzdatei und entsprechender Konfiguration der VWGRCLite Systemvariable "VWGRCLITE\_LICENSE\_PATH" besteht eine Offline-Nutzungsmöglichkeit.

Abhängig vom erworbenen Lizenzumfang sind entsprechend die Lizenzfeature für ein mögliches "Borrowing" vorbereitet. In der nachfolgenden Tabelle 1-1 kann die jeweils maximal mögliche Ausleihdauer entnommen werden. Zu erkennen ist dies in der Lizenz am Schlüsselwort "BORROW" in der jeweiligen Lizenzfeaturezeile.

Die Ausleihdauer ist generell begrenzt durch die Lizenzlaufzeit. Es kann nicht länger ausgeliehen werden, wie die Lizenz gültig ist.

Sollten Sie eine ältere, aber noch gültige Floating Lizenz besitzen, für die Sie das "Borrowing" nutzen möchten, können Sie ab 1.1.2016 einen Lizenzswitch beantragen. Der Lizenzswitch ist **nicht** kostenfrei und wird auf Plausibilität geprüft!. Das erforderliche Switch-Formular finden Sie unter dem folgenden Link: <u>https://servicenet.t-</u> <u>systems.de/bestellprozess</u>.

| Floating Lizenzfeature                                                                                                    | Lizenzdefinition zur maximal erlaubten Ausleih-<br>dauer in Stunden (BORROW= <stunden>)<br/>Hinweis: Die Ausleihdauer ist generell begrenzt<br/>durch die Lizenzlaufzeit.</stunden> |  |  |  |
|----------------------------------------------------------------------------------------------------|----------------------------------------------------------------------------------------------------|--|--|--|
| VWGRCLITE                                                                                                    | BORROW=9528 → Lizenzlaufzeit                                                                                                    |  |  |  |
| Alle übrigen VWGRCLite<br>CAx Lizenzfeature wie z.B.:<br>CV5_VALIDAT_BASIC<br>CV5_NTOOL<br>CV5_OUTGEN<br>CV5_VTA<br>CV5_VTA<br>CV5_NETLINE<br>CV5_CADGLYPH<br>CV5_BOMTOKSL<br>CV5_ELENA<br>CV5_ELENA<br>CV5_EETOOLS usw. | BORROW=169 → 1 Woche plus 1 Stunde                                                                                                    |  |  |  |

Tabelle 1-1 Übersicht Lizenzfeature / maximal mögliche Ausleihdauer

**Achtung:** Auch für ausgeliehene Lizenzen ist das Lizenzrecht zu beachten. Eine Weitergabe der Lizenz an Dritte, nicht autorisierte Lizenznehmer oder Benutzer ist untersagt!

# 2 Voraussetzungen (To-Do Administrator)

Um das "BORROWING" nutzen zu können ist folgendes notwendig:

- FlexNet Server 11.12.1.4 mit dem VW Daemon (vwagkdoe)
- <u>VWGRCLite Installation ab Version 5.4.1.x</u>
- FlexNet Systemvariable LM LICENSE FILE
- VWGRCLite CAx Lizenzen mit KeyWord "BORROW" in den Lizenzfeaturezeilen
- FlexNet Tools: Imtools / Imutils

#### 2.1 FlexNet Lizenzserver

Auf einem Server im Netzwerk ist der Flexera FlexNet Lizenz Manager installiert und zur Benutzung der VWGRCLite CAx Lizenzen konfiguriert.

Der FlexNet-Service wurde gestartet und läuft .Die in der Lizenzdatei angegebenen Floating Lizenzen können vom Client genutzt werden. Details dazu siehe Dokument "Aktivieren\_von\_FlexNet\_Lizenzen\_der\_VWGRCLite.pdf".

Die konfigurierte Lizenzdatei enthält VWGRCLite CAx Lizenzfeature mit Borrow-Attribut.

Freigegeben für die VWGRCLite Borrowing Funktionalität ist der FlexNet 11.12.1.4. Die Software und Dokumentation ist im T-Systems ServiceNet unter folgendem Link zu finden: <u>https://servicenet.t-systems.de/flexIm</u>.

#### 2.2 VWGRCLite Umgebung ist installiert und interaktiv lauffähig

Auf dem Client ist die VWGRCLite installiert und einsatzbereit. Die Umgebungsvariable "VWGRCLITE\_LICENSE\_PATH" ist passend für den FlexNet Lizenzserver konfiguriert. Die VWGRCLite kann gestartet werden, wenn eine Netzwerkverbindung zum Lizenzserver besteht.

Ab VWGRCLite 5.4.1.x wird "Borrowing" von den VWGRCLite CAx Applikationen (z.B.:Validat, NTool, Netline, VTA, RPS, LTA, KVS PlugIn) unterstützt.

In einem Teilschritt des Ausleihvorgangs muss die VWGRCLite interaktiv (GUI) oder via Kommandozeile (catstart.bat) gestartet werden können. Die in diesem Dokument beschriebenen Beispiele verwenden den Start mittels VWGRCLite GUI.

## 2.3 FlexNet Systemvariable LM\_LICENSE\_FILE

Die FlexNet Variable "LM\_LICENSE\_FILE" muss auf der Client Maschine gesetzt sein.

Details zur Verwendung der Variablen LM\_LICENSE\_FILE können der FlexNet Dokumentation des Herstellers entnommen werden.

In der Regel kann der Wert aus der Variable VWGRCLITE\_LICENSE\_PATH auch für die Variable LM\_LICENSE\_FILE übernommen werden.

Beispiel Windows 7 Rechner mit deutscher Sprachumgebung: Start \ Systemsteuerung → System und Sicherheit →→ System →→→ Erweiterte Systemeinstellungen →→→→ Umgebungsvariablen →→→→unter Systemvariablen LM\_LICENSE\_FILE manuell eintragen

**Achtung:** Auf Windows ist bei Angabe von mehreren Werten für LM\_LICENSE\_FILE das Semikolon ";" als Separator zu verwenden.

| Beispiel 1: Variable LM_LICENSE_FILE definiert mit einem FlexNet Server                                                                                                    |                                                                                                    |  |  |  |
|----------------------------------------------------------------------------------------------------|----------------------------------------------------------------------------------------------------|--|--|--|
| Beispiel mit einem FlexNet Server für die \                                                                                                    | /WGRCLite CAx Lizenzen.                                                                                                    |  |  |  |
| Beispiel Windows 7 Rechner mit englische<br>Start \ Control Panel<br>$\rightarrow$ System and Security<br>$\rightarrow \rightarrow$ System<br>$\rightarrow \rightarrow \rightarrow$ Advanced system settings<br>$\rightarrow \rightarrow \rightarrow \rightarrow \rightarrow$ Environment Variables<br>$\rightarrow \rightarrow \rightarrow \rightarrow \rightarrow$ unter "System variables" LM_L | er Sprachumgebung:<br>ICENSE_FILE manuell eintragen                                                                                |  |  |  |
| System Properties                                                                                                    |                                                                                                    |  |  |  |
| Computer Name Hardware Advanced System Protection Remote                                                                                                    | Environment Variables                                                                                                    |  |  |  |
| You must be logged on as an Administrator to make most of these changes.                                                                                                    | User variables for sitani                                                                                                    |  |  |  |
| Performance                                                                                                    |                                                                                                    |  |  |  |
| Visual effects, processor scheduling, memory usage, and virtual memory           Settings                                                                                                    | Value         Value           TEMP         %USERPROFILE%\AppData\Local\Temp           TMP         %USERPROFILE%\AppData\Local\Temp |  |  |  |
| User Profiles                                                                                                    |                                                                                                    |  |  |  |
| Desktop settings related to your logon                                                                                                    | New Edit Delete                                                                                                    |  |  |  |
| Settings                                                                                                    | System variables                                                                                                    |  |  |  |
| Startup and Recovery                                                                                                    | Variable Value                                                                                                    |  |  |  |
| System startup, system failure, and debugging information                                                                                                    | WGRCLITE_LICENSE_PATH @host1234<br>windir C:\Windows                                                                               |  |  |  |
| Settings                                                                                                    | windows_tracing_flags 3                                                                                                    |  |  |  |
| Environment Variables                                                                                                    | New Edit Delete                                                                                                    |  |  |  |
| OK Cancel Apply                                                                                                    | OK Cancel                                                                                                    |  |  |  |
|                                                                                                    | Variable name: [.M_LICENSE_FILE                                                                                                    |  |  |  |
|                                                                                                    | Variable value: @host1234                                                                                                    |  |  |  |
|                                                                                                    | OK Cancel                                                                                                    |  |  |  |

Die Umgebungsvariable LM\_LICENSE\_FILE kann den Werten enthalten: [Port]@[Server] oder @[Server]. Hier hat sie den Wert "@host1234", das ist derselbe Wert wie er auch für VWGRCLITE\_LICENSE\_PATH gesetzt ist.

**Hinweis:** Speichern Sie diese Angaben, indem Sie in allen geöffneten Dialogen jeweils nacheinander die Schaltfläche "OK" betätigen. Ansonsten werden die Änderungen nicht übernommen.

Beispiel 2-1 Variable LM\_LICENSE\_FILE definiert mit einem FlexNet Server

#### Beispiel 2: Variable LM\_LICENSE\_FILE definiert mit zwei Werten

Beispiel mit einem einer VWGRCLite CAx Nodelock Lizenzdatei (hier: C:\Lic\ValBasicNode.dat) und einem FlexNet Server (hier: @host1234). **Anmerkung**:Für Lizenzen in einer Nodelock Lizenzdatei muss kein Borrowing durchgeführt werden!

Beispiel Windows 7 Rechner mit englischer Sprachumgebung: Start \ Control Panel →System and Security →→System →→Advanced system settings

 $\rightarrow \rightarrow \rightarrow \rightarrow$  Environment Variables

 $\rightarrow \rightarrow \rightarrow \rightarrow \rightarrow$ unter "System variables" LM\_LICENSE\_FILE manuell eintragen

| rstem Properties                                                         | Environment Variables                                   |
|--------------------------------------------------------------------------|---------------------------------------------------------|
| Computer Name Hardware Advanced System Protection Remote                 | User variables for sitani                               |
| You must be logged on as an Administrator to make most of these changes. | Variable Value                                          |
| Performance                                                              | TEMP %USERPROFILE%\AppData\Local\Temp                   |
| Visual effects, processor scheduling, memory usage, and virtual memory   | TMP %USERPROFILE%\AppData\Local\Temp                    |
| Settings                                                                 |                                                         |
| User Profiles                                                            | New Edit Delete                                         |
| Desktop settings related to your logon                                   |                                                         |
|                                                                          | System variables                                        |
| Settings                                                                 | Variable Value                                          |
| Startup and Recovery                                                     | VWGRCLITE_K_DATA C:\vwg\data                            |
| System startup, system failure, and debugging information                | VWGRCLITE_LICENSE_PATH C:\Lic\ValBasicNode.dat;@host12. |
|                                                                          |                                                         |
| Settings                                                                 | New Edit Delete                                         |
| Environment Variables                                                    | OK Cancel                                               |
| OK Cancel Apply                                                          | New System Variable                                     |
|                                                                          | Variable name: LM_LICENSE_FILE                          |
|                                                                          | Variable value: : : \Lic \ValBasidNode.dat;@host1234    |
|                                                                          | OK Cancel                                               |
|                                                                          |                                                         |
| A LICENSE FILE hat den Wert "C:\Lic\Va                                   | alBasicNode.dat;@host1234"                              |

**Hinweis:** Speichern Sie diese Angaben, indem Sie in allen geöffneten Dialogen jeweils nacheinander die Schaltfläche "OK" betätigen. Ansonsten werden die Änderungen nicht übernommen. Beispiel 2-2 Variable LM\_LICENSE\_FILE definiert mit Nodelocked Lizenzdatei und FlexNet Server

#### 2.4 Lizenzfeature mit Borrow-Attribut

Das Ausborgen von FlexNet Lizenzen (License Borrowing) ist nur möglich, wenn in der Lizenzdatei für das betreffende FEATURE das "Borrowing Attribut" bei der Lizenzerzeugung gesetzt wurde. Weitere Details siehe auch: <u>Konvention VWGRCLite</u> <u>CAx Lizenzen mit Keyword "BORROW"</u>.

Eine solche Lizenz sieht für die FEATURE "VWGRCLITE" und "CV5\_VALIDAT\_BASIC" beispielweise so aus (Bild 2-1):

| 1  | #Firma: Company XY                                                |
|----|-------------------------------------------------------------------|
| 2  | #Lizenz-ID: 3644220572.29                                         |
| 3  | #=== Anfang der Lizenz ===                                        |
| 4  | SERVER host1234 ECF4BB1185FE                                      |
| 5  | DAEMON vwagkdoe                                                   |
| 6  | FEATURE VWGRCLITE vwagkdoe 1.0 31-mar-2016 9999 BORROW=9528 \     |
| 7  | SIGN="08CE DB91 BC7F 39A8 BCAA 5A16 339D 91FD 62FE 121C CE51 \    |
| 8  | 80EB AEAD D54E 1035 0D2C 2552 938A 69B2 10D8 B802 64AE 518B \     |
| 9  | 31AD 5303 C9CA AC5E 219F 990A B03C"                               |
| 10 | FEATURE CV5_VALIDAT_BASIC vwagkdoe 1.0 31-mar-2016 2 BORROW=169 \ |
| 11 | SIGN="01D6 2788 9A15 2429 85F0 498C F18E A6CC 4BBB 7E07 2EDA \    |
| 12 | 4E47 11EF 9A2D 5C31 0415 650C 3719 475D CF86 F444 D669 E110 \     |
| 13 | 7510 6C7F C1B3 AD8C 5D39 8E87 80A0"                               |

#### Bild 2-1: Beispiellizenz mit Borrow

#### Erläuterungen:

#### 9999 BORROW=9528

9999 → ist die Anzahl der Lizenzen (hier 9999 für das Feature VWGRCLITE)

BORROW=9528  $\rightarrow$  das Ausleihattribut mit Anzahl der Stunden, die eine Lizenz maximal ausgeliehen werden kann (hier 9528 Stunden  $\rightarrow$  da die Lizenzlaufzeit in der Regel 1 Jahr ist, kann das Lizenzfeature VWGRCLite über die gesamte Lizenzlaufzeit ausgeliehen werden).

Die Ausleihzeit wird außerdem durch die Lizenzlaufzeit eingeschränkt (hier im Beispiel 31. März 2016).

#### 2 BORROW=169

2  $\rightarrow$  ist die Anzahl der Lizenzen (hier 2 für das Feature CV5\_VALIDAT\_BASIC  $\rightarrow$  Validat Basis)

BORROW=169  $\rightarrow$  das Ausleihattribut mit Anzahl der Stunden, die eine Lizenz maximal ausgeliehen werden kann (hier 169 Stunden  $\rightarrow$  1 Woche plus 1 Stunde)

Die Ausleihzeit wird außerdem durch die Lizenzlaufzeit eingeschränkt (hier im Beispiel 31. März 2016).

#### Hinweise:

Die Anzahl der VWGRCLite Lizenzen, sowie die Ausleihdauer werden beim Generieren der Lizenz gesetzt und dürfen im Lizenzfile nicht verändert werden!

Bei Bedarf kann die Ausleihdauer und die Anzahl der ausleihbaren Lizenzen durch den Administrator noch weiter eingeschränkt werden. Details hierfür sind im <u>Kapitel 4</u> zu finden.

## 2.5 Windows FlexNet Dienstprogramme

Die FlexNet-Programme "Imgrd" und "vwagkdoe" werden auf dem Client für das Borrowing nicht benötigt.

FlexNet bietet zur Administration die Dienstprogramme "Imtools" und "Imutil" an. Das "Borrowing" kann interaktiv über "Imtools" oder über die Kommandozeile mit "Imutil" gemacht werden.

Hierbei werden von FlexNet Einträge in der Windows Registry gemacht: Computer\HKEY\_CURRENT\_USER\Software\FLEXIm License Manager\Borrow

#### Bild 2-2: Registry Entry für das "Borrowing"

Beide Tools sind im bereitgestelltem FlexNet Paket enthalten und stehen nach dem entpacken zur Verfügung (siehe Bild 2-3)

Weitere Details siehe "Aktivieren\_von\_FlexNet\_Lizenzen\_der\_VWGRCLite.pdf".

|                                     |                  |                 |          |   | x |
|-------------------------------------|------------------|-----------------|----------|---|---|
| 🕞 🕞 🐱 🕨 Computer 🔸 System (C:) 🕨    | FlexIm           | 👻 🍫 Search Fl   | exlm     |   | P |
| File Edit View Tools Help           |                  |                 |          |   |   |
| Organize  Include in library  Share | with 🔻 New fold  | er              | :==      | • | ? |
| Name                                | Date modified    | Туре            | Size     |   |   |
| README EN.txt                       | 29.10.2014 11:32 | Text Document   | 7 KB     |   |   |
| README DE.txt                       | 29.10.2014 11:32 | Text Document   | 8 KB     |   |   |
| Imgrd.exe                           | 25.03.2014 11:33 | Application     | 1.855 KB |   |   |
| 📰 Imtools.exe                       | 25.03.2014 11:33 | Application     | 2.126 KB |   |   |
| Imutil.exe                          | 25.03.2014 11:33 | Application     | 1.601 KB |   |   |
| vwagkdoe.exe                        | 25.03.2014 11:33 | Application     | 2.324 KB |   |   |
| 🔁 FlexNet_11_12_LicAdmin.pdf        | 04.12.2013 09:13 | Adobe Acrobat D | 2.254 KB |   |   |
|                                     |                  |                 |          |   |   |

Bild 2-3: Beispiel FlexNet Software und Dokumentation im Verzeichnis C:\FlexIm

Wenn Sie Ihren Anwendern die Dienstprogramme "Imtools" oder "Imutil" zur Verfügung stellen wollen (z.B. durch kopieren von Imutil.exe bzw. Imtools.exe an eine bei Ihnen für Anwender geeignete Stelle), müssen Sie dafür sorgen, dass Berechtigungen in dem von Ihnen gewünschten Rahmen bleiben.

Sie müssen Ihre Anwender über die Handhabung, die Möglichkeiten und Einschränkungen aufklären.

Die in Kapitel 3 dargestellten Beispiele können gegebenenfalls bei der Entscheidung helfen, in welcher Form die Bereitstellung in Ihrem Umfeld geschehen kann.

## 3 Vorgehensweisen zum "Borrowing"

Das "Borrowing" ermöglicht das Ausleihen einer Lizenz vom Lizenzserver. Für einen festgelegten Zeitraum können die ausgeliehenen Lizenzen ohne Verbindung zum Lizenzserver genutzt werden (offline).

Die Nutzung von LMTOOLs, Imutil und der speziellen Variable LM\_BORROW für das Thema "Borrowing" werden weitgehend anhand von Beispielen in den Unterkapiteln beschrieben.

Die folgenden Punkte werden dabei im Borrowing-Ablauf betrachtet:

- Initialisieren des Ausleihmodus
- Ausleihen einer Lizenz
- ermitteln des Ausleihstatus
- Abschalten des Ausleihmodus
- Test der ausgeliehenen Lizenz
- Rückgabe der Lizenz:
  - o durch vorzeitige Rückgabe
  - o nach Ablauf der Ausleihzeit

Am Ende von Kapitel 3 werden die Schritte für ein mögliches <u>Borrowing Szenario aus</u> <u>Anwendersicht</u> aufgeführt.

Die in Kapitel 2 beschriebenen Voraussetzungen müssen alle erfüllt sein!

Zur Erinnerung: Eine ausgeborgte Lizenz wird von der Lizenzanzahl auf dem Lizenzserver abgezogen und steht für die Ausleihdauer nicht mehr als Floating Lizenz zur Verfügung.

Beispiel zur Konsequenz, die daraus folgt:

Wenn nur eine Validat Basis Lizenz (Lizenzfeature-Name CV5\_VALIDAT\_BASIC) auf dem Lizenzserver zur Verfügung steht und diese ausgeliehen wurde, steht für die Ausleihdauer keine Floating Lizenz mehr zur Verfügung. Nur der Anwender, der diese Lizenz für seinen Rechner ausgeliehen hat, kann mit Validat Basis arbeiten.

## 3.1 FlexNet Dienstprogramm LMTOOLS

Das Dienstprogramm "Imtools" ist ein FlexNet Administrationswerkzeug, welches für weit mehr als nur zum "Borrowing" genutzt werden kann. Nachfolgend werden nur die notwendigen Teile für das "Borrowing" beschrieben. Bei weitergehendem Informationsbedarf verwenden Sie bitte die Dokumentation des FlexNet 11.12 Herstellers.

Durch Doppelklick ausführen des FlexNet Dienstprogramms "Imtools.exe".

Die LMTOOLS GUI öffnet sich.

In das Register "Borrowing" wechseln (Bild 3-1).

| LMTOOLS by Flexera Software LLC                                                                                                    |               |  |  |  |
|----------------------------------------------------------------------------------------------------|---------------|--|--|--|
| File Edit Mode Help                                                                                                    | 4             |  |  |  |
| Service/License File   System Settings   Utilities   Start/Stop/Reread   Server Status   Server Diags   Config Servi                                                                                                    | ces Borrowing |  |  |  |
| To borrow licenses (with applications and licenses that support borrowing):<br>(1) Enter the date (and optionally time) you want the licenses to be returned.<br>(2) Use all applications you want to borrow while you're on the network.<br>(3) Disconnect.<br>Borrow evolves on the date and time specified or end-of-day, if no time is specified |               |  |  |  |
| Set Borrow Expiration         Vendor Name:         All           Return Date:         dd-mmm-yyyy         Return Time:                                                                                                    | hh:mm         |  |  |  |
| List Currently Borrowed Features Don't Borrow Anymore Today                                                                                                    |               |  |  |  |
| Return Borrowed Licenses Early Display Name: Feature Name: Feature Name:                                                                                                    |               |  |  |  |
|                                                                                                    | *             |  |  |  |
|                                                                                                    |               |  |  |  |

Bild 3-1 LMTOOLS Register Borrowing

#### 3.1.1 Initialisieren des Ausleihmodus

Lizenzen können nur an dem Tag ausgeliehen werden, an dem der Ausleihmodus initialisiert wurde. Durch das <u>Abschalten des Ausleihmodus</u> kann dieses Zeitfenster vorzeitig beendet werden.

Im Register "Borrowing" der Panelabschnitt "Set Borrow Expiration" (Bild 3-2)

"Vendor Name" und "Return Date" eintragen, "Return Time" ist optional. Anschliessend mit "Set Borrow Expiration" die Eingabe bestätigen.

| Borrow expires on the date and time s | pecified, or end-of-day, if no time is specified. |                   |
|---------------------------------------|---------------------------------------------------|-------------------|
| Set Borrow Expiration                 | Vendor Name: All<br>Retum Date: dd-mmm-yyyy       | Retum Time: hh:mm |

Bild 3-2 Borrowing: "Set Borrow Expiration"

**Vendor Name:** Entweder "all" oder den spezifischen Vendor Daemon Namen angeben. Wird ein spezifischer Vendor Daemon angegeben, können nur Lizenzen dieses Daemon ausgeliehen werden. Für die VWGRCLite CAx Lizenzfeature lautet der Vendor Daemon "vwagkdoe".

**Return Date:** dd-mmm-yyyy  $\rightarrow$  Format des Rückgabedatums.

Dieser Wert darf nicht größer sein, als die in der Lizenzdatei angegebene Lizenzgültigkeit und die mit "<u>BORROW</u>" angegebene maximal mögliche Ausleihdauer. Gegebenenfalls kann es noch weitere Einschränkungen durch Verwendung einer <u>opt-Datei</u> geben.

Hinweis zu"mmm": englische dreistellige Monatsangabe (jan, feb, mar, apr, mai, jun, jul, aug, sep, oct, nov, dec)

**Return Time:** [hh:mm]  $\rightarrow$  Rückgabezeit. Die Angabe ist optional. Wird diese nicht angegeben gilt das Ende des letzten Ausleihtages (24:00 Uhr).

| Beispiel: Initialisier                                                   | en des Ausleihn            | nodus             |                    |                                               |
|--------------------------------------------------------------------------|----------------------------|-------------------|--------------------|-----------------------------------------------|
| Im Register "Borrowing"                                                  |                            |                   |                    |                                               |
| Volkswagen Vendor I                                                      | Daemon Name=               | wagkdoe           |                    |                                               |
| Rückgabedatum=29.                                                        | 09.2015 und Rüd            | ckgabezeit        | =15:50Uhr          |                                               |
| Borrow expires on the date and                                           | d time specified, or end-o | f-day, if no time | is specified.      |                                               |
| Cat Damas Emiration                                                      | Vendor Name:               | vwagkdoe          |                    |                                               |
| Set Borrow Expiration                                                    | Return Date:               | 29-sep-2015       | dd-mmm-yyyy        | Return Time: 15:50 hh:mm                      |
| Anschließend klicken auf Set Borrow Expiration<br>Ausgabe im Statusfeld: |                            |                   |                    |                                               |
| =======<br>Imborrow<br>========                                          |                            |                   |                    |                                               |
| Setting LM_BORRO                                                         | W=29-sep-2015:             | vwagkdoe:         | 29-sep-207         | 15:15:50                                      |
| Erläuterungen zur Au                                                     | isgabe:                    |                   |                    |                                               |
| erstes Datum (29-se                                                      | p-2015): Ausieino          | datum, an         | diesem Tag         | g konnen Lizenzen aus-                        |
| Daemon Name (vwa                                                         | akdoe): nur Lizer          | nzfeature.        | die für dies       | en Daemon erzeugt wur-                        |
| den können ausgelie                                                      | hen werden                 | ,                 |                    |                                               |
| Zweites Datum mit U                                                      | hrzeit (29-sep-20          | 015:15:50)        | : Rückgabe         | edatum und -zeit für eine                     |
| ausgeliehene Lizenz.                                                     | Anmerkung: Au              | sgeliehene        | Lizenzen           | können bei Bedarf vorzei-                     |
| tig zurückgegeben w                                                      | erden.                     | 0                 |                    |                                               |
|                                                                          |                            |                   |                    |                                               |
| Zusätzliche Detailin                                                     | formation:                 |                   |                    |                                               |
| Anschließend ist der Key "LM BORROW" in der Registry zu finden:          |                            |                   |                    |                                               |
| Computer\HKEY CURRENT USER\Software\FLEXIm License Manager\Borrow        |                            |                   |                    |                                               |
| FLEXIm License Manager                                                   | Name                       | T                 | vpe                | Data                                          |
| Borrow                                                                   | (Default)                  | R                 | EG_SZ              | (value not set)                               |
| o Google                                                                 | infoborrow                 | R                 | EG_BINARY<br>EG_SZ | 00<br>29-sen-2015:www.gkdoer29-cen-2015:15:50 |
| ▷ - 🎴 Hewlett-Packard                                                    |                            | K                 |                    | 25 Sep 2015,0000grade25 Sep 2015,15,50        |
| Beispiel 3-1 LMTOOLS: init                                               | ialisieren des Auslei      | hmodus            |                    |                                               |

## 3.1.2 Ausleihen von Lizenzen

Nach der erfolgreichen Initialisierung können Lizenzen ausgeliehen werden. Weitere Details siehe <u>Ausleihen von VWGRCLite CAx Lizenzen</u>.

## 3.1.3 Ermitteln des Ausleihstatus

Im Register "Borrowing" der Button "List Currently Borrowed Features". Die Informationsausgabe erfolgt im Statusfeld (Bild 3-3).

| List Currently Borrowed Features Don't Borrow Anymore Today              |   |
|--------------------------------------------------------------------------|---|
| Return Borrowed Licenses Early Display Name: Feature Name: Feature Name: |   |
| 4                                                                        | ^ |
|                                                                          | ~ |

Bild 3-3 Borrowing: "List Currently Borrowed Features"

**Notiz:** Das ausgeliehene Lizenzfeature zeigt generell 1 Minute weniger an, als das bei der Initialisierung angegebene Ausleihende.

| Beispiel: Ermitteln des Ausleihstatus                                                                                                    |                                                                                                    |
|----------------------------------------------------------------------------------------------------|----------------------------------------------------------------------------------------------------|
| Die zugrundeliegende Lizenzdatei siehe Bild 2                                                                                                    | 2-1.                                                                                                    |
| Überprüfen der ausgeliehenen Lizenzfeature r                                                                                                    | nit List Currently Borrowed Features                                                                                                    |
| Ausgabe im Statusfeld:<br>=======                                                                                                    |                                                                                                    |
| List All Currently Borrowed Features                                                                                                    |                                                                                                    |
| Vendor Feature Expirati                                                                                                    | ion                                                                                                    |
| vwagkdoe VWGRCLITE 29-Sep                                                                                                    | -15 15:49                                                                                                    |
| vwagkdoe CV5_VALIDAT_BASIC 29-Se                                                                                                    | p-15 15:49                                                                                                    |
| Zusätzliche Detailinformation:<br>Anschließend sind Informationen zu ausgelieh<br>Computer\HKEY_CURRENT_USER\Software\FLEX                                                                                                    | nenen Lizenzen in der Registry:<br>(Im License Manager\Borrow                                                                                                    |
| 📸 Registry Editor                                                                                                    |                                                                                                    |
| File Edit View Favorites Help                                                                                                    |                                                                                                    |
| Name                                                                                                    | Type Data                                                                                                    |
| Image: Present Literse Manager       (Default)         Image: Present Literse Manager       (Default)         Image: Present Literse Manager | REG_SZ         (value not set)           BASIC         REG_BINARY         30 64 30 34 35 36 30 65 36 35 63 64 15 e1 93 d'           REG_BINARY         36 34 39 38 35 36 30 65 36 35 65 64 a4 84 1f 6f           REG_BINARY         76 77 61 67 6b 64 6f 65 2b 2b 2b 56 57 47 52 4           REG_SZ         29-sep-2015:vwagkdoe:29-sep-2015:15:50 |
| Beispiel 3-2 LMTOOLS: ermitteln des Ausleihstatus                                                                                                    |                                                                                                    |

#### 3.1.4 Abschalten des Ausleihmodus

Lizenzen können nur an dem Tag ausgeliehen werden, an dem der Ausleihmodus initialisiert wurde. Durch das Abschalten des Ausleihmodus kann dieses Zeitfenster vorzeitig beendet werden.

Im Register "Borrowing" der Button "Don't Borrow Anymore Today". Die Informationsausgabe erfolgt im Statusfeld (Bild 3-4).

Der Ausleihmodus wird beendet. Es können keine weiteren Lizenzen ausgeliehen werden. Der Status der schon ausgeliehenen Lizenzen wird dadurch nicht geändert.

| List Currently Borrowed Features | Don't Borrow Anymore T     | Today         |
|----------------------------------|----------------------------|---------------|
| Return Borrowed Licenses Early   | Display Name<br>(optional) | Feature Name: |
|                                  | Ý                          | *             |
|                                  |                            | Ŧ             |

Bild 3-4 Borrowing: "Don't Borrow Anymore Today"

| Beispiel: Abschalten des Ausleihmodus                                                                                                    |                                                          |                                                                                                    |
|----------------------------------------------------------------------------------------------------|----------------------------------------------------------|----------------------------------------------------------------------------------------------------|
| Klick auf                                                                                                    |                                                          |                                                                                                    |
| Ausgabe im Statusfeld:                                                                                                    | Jay                                                      |                                                                                                    |
| Return Borrowed Licenses Early Display Name: optional)                                                                                                    | Feature Nat                                              |                                                                                                    |
| Removing All Currently Borrowed Features                                                                                                    |                                                          |                                                                                                    |
| Zusätzliche Detailinformation:<br>Anschließend ist der Key "LM_BORROW" nicht mehr in                                                                                       | der Registry                                             | zu finden:                                                                                                    |
| Computer\HKEY_CURRENT_USER\Software\FLEXIm License                                                                                                    | Manager\Bor                                              | rrow                                                                                                    |
| 🔐 Registry Editor                                                                                                    | -                                                        |                                                                                                    |
| File Edit View Favorites Help                                                                                                    |                                                          |                                                                                                    |
| Dell       FlexIm License Manager         FlexIm License Manager       (Default)         Borrow       FW         Google       FW         Hewlett-Packard       Winfoborrow | Type<br>REG_SZ<br>REG_BINARY<br>REG_BINARY<br>REG_BINARY | Data<br>(value not set)<br>30 64 30 34 35 36 30 65 :<br>36 34 39 38 35 36 30 65 :<br>76 77 61 67 6b 64 6f 65 2 |
| Beispiel 3-3 LMTOOLS: abschalten des Ausleihmodus                                                                                                    |                                                          |                                                                                                    |

# 3.1.5 Tests zur Verwendung von Offline Lizenzen

Siehe Kapitel "Test der ausgeliehenen Lizenz".

#### 3.1.6 Vorzeitige Rückgabe einer Lizenz

**Achtung:** Der Client-Rechner muss dazu im Netzwerk sein und den FlexNet Lizenzserver erreichen können. Der FlexNet Lizenzserver muss aktiv sein.

Im Register "Borrowing" der Panelabschnitt "Return Borrowed Licenses Early"

Eingabe des "Feature Name" und anschließend "Return Borrowed Licenses Early" drücken. Im Statusfeld erscheint dazu eine Information.

| Return Borrowed Licenses Early | Display Name:<br>(optional) | Feature Name: |  |
|--------------------------------|-----------------------------|---------------|--|
|--------------------------------|-----------------------------|---------------|--|

**Display Name:** Ist optional. Für Windows ist dies der System Name des Client (Hostname). Achtung: Groß/Kleinschreibungen ist zu beachten!

**Feature Name:** Die Feature Namen Schreibweise kann der Lizenzdatei entnommen werden. Achtung: Groß/Kleinschreibungen ist zu beachten!

| Beispiel: Vorzeitige Rückgabe eines Lizenzfeatures                                                                                                    |  |  |  |
|----------------------------------------------------------------------------------------------------|--|--|--|
| Für das vorzeitiges Zurückgeben des VWGRCLITE Lizenzfeatures trägt man bei                                                                                                    |  |  |  |
| "Feature Name" VWGRCLITE" ein Feature Name: WWGRCLITE                                                                                                    |  |  |  |
| und drückt den Button                                                                                                    |  |  |  |
| Ausgabe im Statusfeld:                                                                                                    |  |  |  |
| ======                                                                                                    |  |  |  |
| Returning Borrowed Licenses Early                                                                                                    |  |  |  |
| Feature "VWGRCLITE" returned successfully                                                                                                    |  |  |  |
| Überprüfen des Ausleihstatus mit List Currently Borrowed Features<br>Ausgabe im Statusfeld:                                                                                                    |  |  |  |
| ======                                                                                                    |  |  |  |
| List All Currently Borrowed Features                                                                                                    |  |  |  |
| Vendor Feature Expiration                                                                                                    |  |  |  |
|                                                                                                    |  |  |  |
| vwagkdoe CV5_VALIDAT_BASIC 29-Sep-15 15:49                                                                                                    |  |  |  |
| Erläuterung zur Ausgaben<br>Das Lizenzfeature "VWGRCLITE" wurde zurückgegeben und ist nicht mehr ausge-<br>liehen. Das Lizenzfeature "CV5_VALIDAT_BASIC" ist weiterhin ausgeliehen (regulä-<br>res Rückgabedatum\-zeit: 29.09.2015 15:49 Uhr)                                                                                                    |  |  |  |
| Zusätzliche Detailinformation:                                                                                                    |  |  |  |
| In der Registry ist hur noch die information zu "CV5_VALIDAT_BASIC" zu finden:                                                                                                    |  |  |  |
| Computer\HKEY_CURRENT_USER\Software\FLEXIm License Manager\Borrow                                                                                                    |  |  |  |
| File Edit View Eavorites Help                                                                                                    |  |  |  |
| Name       Type       Data         Image: Second Construction of the problem of the problem of t |  |  |  |
|                                                                                                    |  |  |  |

Beispiel 3-4 LMTOOLS: vorzeitige Rückgabe eines Lizenzfeatures

## 3.1.7 Rückgabe der Lizenz nach Ablauf der regulären Ausleihzeit

Die Rückgabe erfolgt automatisch mit dem Ende der Ausleihzeit.

Nach Ablauf der regulären Ausleihzeit kann der Client die Lizenz nicht weiter nutzen. Der Server gibt abgelaufene Leihlizenzen wieder in den Lizenzpool zurück. Der Client muss dazu nicht mit dem Server verbunden sein.

| Beispiel: Rückgabe einer Lizenz nach Ablauf der regulären Ausleihzeit                                                               |
|----------------------------------------------------------------------------------------------------|
| Achtung: Borrowing Statusüberprüfung für regulär abgelaufene Lizenzfeature:                                                         |
| Die Anzeige von                                                                                                    |
| beconfelle night aktuell agin. Was such bedeutet, dass die Degistry nach einen alten                                                |
|                                                                                                    |
| Eintrag hat.                                                                                                    |
| Deers alternation                                                                                                    |
| Dann alternativ:                                                                                                    |
| Wechsel auf das Register Server Status .                                                                                            |
|                                                                                                    |
| File Edit Mode Help                                                                                                    |
| Service/License File   System Settings   Utilities   Start/Stop/Reread   Server Status   Server Diags   Config Services   Borrowing |
| Helps to monitor the status of network licensing activities                                                                         |
| Individual Daemon                                                                                                    |
|                                                                                                    |
| Perrom Status Enquiry Individual Feature                                                                                            |
| Server Name                                                                                                    |
|                                                                                                    |
|                                                                                                    |
| Wird "Perform Status Enquiry" ohne weitere Option verwendet, wird ungefiltert der                                                   |
| ganze Status angezeigt. Durch scrollen des Statusfelds kann dieser angeschaut                                                       |
| werden                                                                                                    |
|                                                                                                    |
| Hier im Beispiel:                                                                                                    |
| Auszug Beisnielinformation im Statusfeld                                                                                            |
|                                                                                                    |
| Linera of CV/5, V/ALIDAT, BASIC: (Total of 2 linenana insured: Total of 1 linenana in                                               |
| Users of CV5_VALIDAT_DASIC. (Total of 2 licenses issued, Total of T license in                                                      |
|                                                                                                    |
| "CV5_VALIDAT_BASIC" V1.0, vendor: vwagkdoe, expiry: 31-mar-2016                                                                     |
| floating license                                                                                                    |
| sitani host1234 host1234 (v1.000) (host1234/27005 102), start Tue 9/29 15:30                                                        |
| (linger: 1140)                                                                                                    |

Erläuterungen zur Ausgabe

Zeile1 zeigt für das Lizenzfeature (CV5\_VALIDAT\_BASIC) die Gesamtzahl der Li

zenzen an (Total of 2 licenses issued) und wieviele davon in Benutzung sind (Total of 1 license in use)

Zeile 2 zeigt den benötigten Vendor Daemon (vendor: vwagkdoe) und das Lizenzablaufdatum (expiry: 31-mar-2016)

Zeile 3 zeigt welcher User (sitani) wann (start Tue 9/29 15:30) das Lizenzfeature ausgeliehen hat. Die mögliche Ausleihdauer wird in Sekunden angegeben (linger: 1140  $\rightarrow$  19 Minuten  $\rightarrow$  ergibt das reguläre Ausleihende 15:49 Uhr)

Nachdem die Lizenz regulär abgelaufen ist (15:50Uhr), wird der Status korrekt dargestellt:

Users of CV5\_VALIDAT\_BASIC: (Total of 2 licenses issued; Total of 0 licenses in use)

Erläuterungen zur Ausgabe:

Das Lizenzfeature (CV5\_VALIDAT\_BASIC) ist gerade nicht in Benutzung (Total of 0 licenses in use).

**Tip:** Eine bessere Lösung zur "Borrowing" Statusabfrage bietet die <u>Kommandozeile:</u> <u>"Imutil Imborrow -purge -status"</u>. Mit der Option "-purge" werden abgelaufene Leihlizenzen entfernt.

Beispiel 3-5 LMTOOLS: Lizenzrückgabe nach Ablauf der regulären Ausleihzeit

#### 3.2 FlexNet Dienstprogramm "Imutil"

Das Dienstprogramm "Imutil" ist ein FlexNet Administrationswerkzeug, welches für weit mehr als nur zum "Borrowing" genutzt werden kann. Nachfolgend werden nur die notwendigen Teile für das "Borrowing" beschrieben. Bei weitergehendem Informationsbedarf verwenden Sie bitte die Dokumentation des FlexNet 11.12 Herstellers.

Öffnen der Windows cmd.: Start  $\rightarrow$  ausführen von cmd.exe (Bild 3-5)

| Programs (1) |   |             |
|--------------|---|-------------|
| 🖏 cmd.exe    |   |             |
| cmd          | × | Shut down 🕨 |
|              |   |             |

Bild 3-5 Windows cmd

Wechseln in das FlexNet Installationsverzeichnisses. Im Beispiel FlexNet Installationsverzeichnis: C:\FlexNet.

Genereller Funktionstest und Syntaxübersicht mittels Hilfeausgabe "Imutils Imborrow -help" (Bild 3-6)

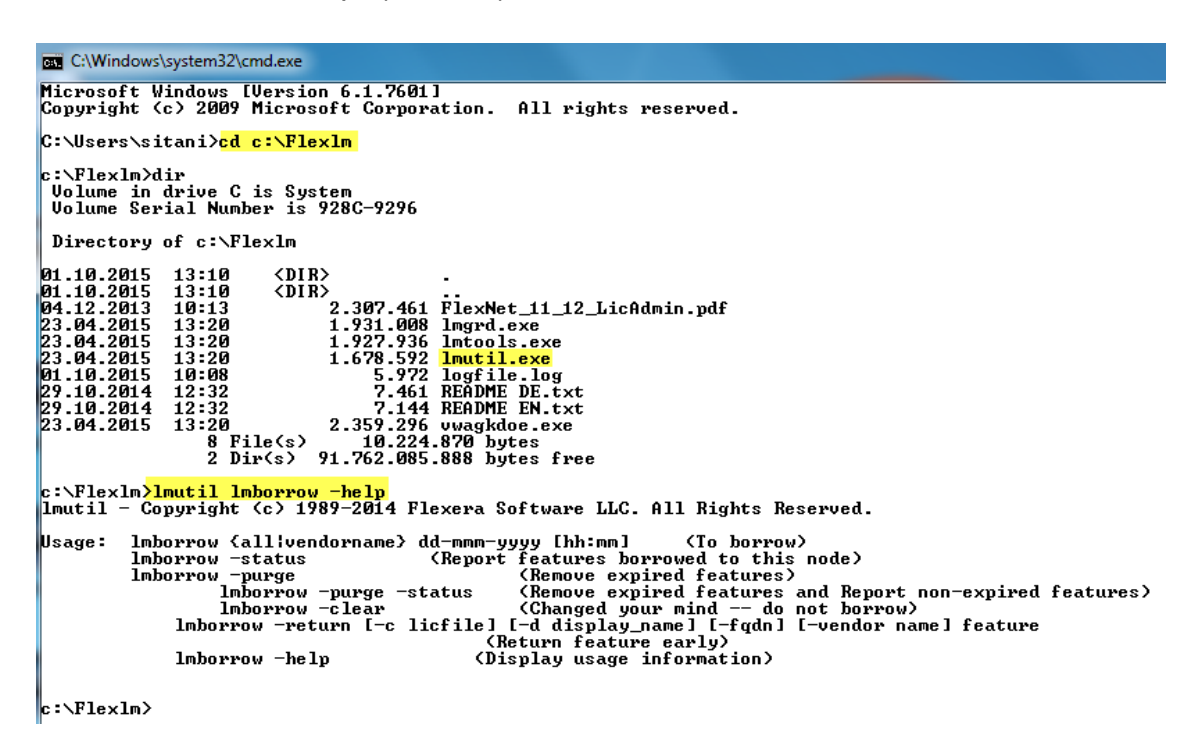

Bild 3-6 Beispiel Windows CMD: Hilfeausgabe von "Imutil Imborrow

#### 3.2.1 Initialisieren des Ausleihmodus

Lizenzen können nur an dem Tag ausgeliehen werden, an dem der Ausleihmodus initialisiert wurde. Durch das <u>Abschalten des Ausleihmodus</u> kann dieses Zeitfenster vorzeitig beendet werden.

Syntax Kommando:

Imutil Imborrow {all|vendorname} dd-mmm-yyyy [hh:mm]

**{all|vendorname}** → Entweder "all" oder den spezifischen Vendor Daemon Namen angeben. Wird ein spezifischer Vendor Daemon angegeben, können nur Lizenzen dieses Daemon ausgeliehen werden. Für die VWGRCLite CAx Lizenzfeature lautet der Vendor Daemon "vwagkdoe".

#### **dd-mmm-yyyy** → Format des Rückgabedatums.

Dieser Wert darf nicht größer sein, als die in der Lizenzdatei angegebene Lizenzgültigkeit und die mit "<u>BORROW</u>" angegebene maximal mögliche Ausleihdauer. Gegebenenfalls kann es noch weitere Einschränkungen durch Verwendung einer <u>opt-Datei</u> geben.

Hinweis zu"mmm": englische dreistellige Monatsangabe (jan, feb, mar, apr, mai, jun, jul, aug, sep, oct, nov, dec)

**[hh:mm]**  $\rightarrow$  Format der Rückgabezeit. Die Angabe ist optional. Wird diese nicht angegeben gilt das Ende des letzten Ausleihtages (24:00 Uhr) Hinweis: Die Anzeige des ausgeliehenen Lizenzfeatures zeigt immer eine Minute weniger als das Ausleihende an (siehe Bild 3-7)).

|   | c:\Flexlm><br>1mutil - Co<br>Setting LM | <mark>lmutil Imborrow ywagkdoe 01-oct-2015</mark><br>opyright (c) 1989-2014 Flexera Softwa<br>_BORROW=1-oct-2015:ywagkdoe:01-oct-20 | are LLC. All Rights Reserved.<br>015        |  |
|---|-----------------------------------------|----------------------------------------------------------------------------------------------------|---------------------------------------------|--|
|   | c:\Flexlm><br>lmutil - Co<br>Vendor     | lmutil Imborrow -purge -status<br>opyright (c) 1989-2014 Flexera Softw<br>Feature                                                   | are LLC. All Rights Reserved.<br>Expiration |  |
|   |                                         |                                                                                                    |                                             |  |
| 1 | vwagkdoe                                | UWGRCLITE                                                                                                    | 1-Oct-15 23:59                              |  |
|   | c:\Flexlm>                              |                                                                                                    |                                             |  |

Bild 3-7 Beispiel ausgeliehenes Lizenzfeature gültig bis Ende des letzten Ausleihtages

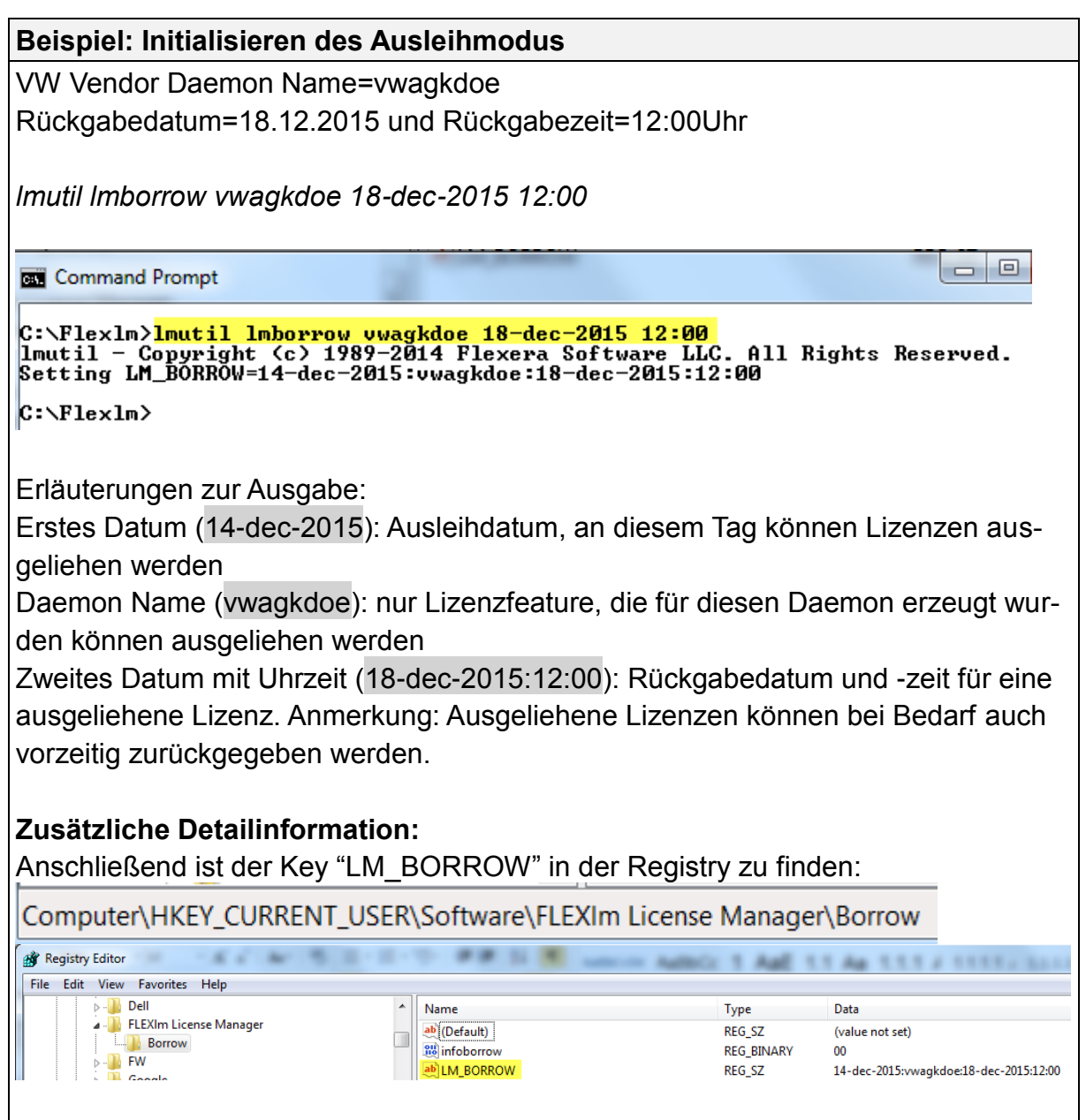

Beispiel 3-6 Imutil: initialisieren des Ausleihmodus

#### 3.2.2 Lizenzen ausleihen

Nach der erfolgreichen Initialisierung können Lizenzen ausgeliehen werden. Weitere Details siehe <u>Ausleihen von VWGRCLite CAx Lizenzen</u>.

#### 3.2.3 Ermitteln des Ausleihstatus

Das ausgeliehene Lizenzfeature zeigt generell 1 Minute weniger an, als die bei der Initialisierung angegebene Rückgabezeit. Wurde keine Rückgabezeit initial angegeben ist der Default 23:59 Uhr.

Syntax Kommando:

Imutil Imborrow -purge -status

-purge →entfernt eventuell abgelaufene Leihlizenzen und bewirkt eine Statusaktualisierung.

**-status**  $\rightarrow$  zeigt den Status der Leihlizenzen an.

| Beispiel: Ermitteln de                                                                                                    | es Ausleihstatus                                                                                                    |                                                                    |                                                                                                    |  |  |
|----------------------------------------------------------------------------------------------------|----------------------------------------------------------------------------------------------------|--------------------------------------------------------------------|----------------------------------------------------------------------------------------------------|--|--|
| Statusüberprüfung von<br>Imutil Imborrow -purge                                                                                                    | n ausgeliehenen Lizenzen<br>e <i>-status</i>                                                                                                    | mit:                                                               |                                                                                                    |  |  |
| Command Prompt                                                                                                    | and a                                                                                                    |                                                                    |                                                                                                    |  |  |
| C:\Flexlm <mark>&gt;lmutil lm</mark><br>lmutil - Copyright<br>Vendor Feature                                                                                                | <mark>borrow -purge -status</mark><br>(c) 1989-2014 Flexera Sof                                                                                                    | tware LLC.<br>Expirati                                             | All Rights Reserved.<br>ion                                                                                                    |  |  |
| vwagkdoe VWGRCLIT<br>vwagkdoe CV5_VALI                                                                                                    | E<br>DAT_BASIC                                                                                                    | 18-Dec-1<br>18-Dec-1                                               | 5 11:59<br>5 11:59                                                                                                    |  |  |
| C:\Flexlm>                                                                                                    |                                                                                                    |                                                                    |                                                                                                    |  |  |
| spätestens am 18.12.2015 um 11:59 Uhr zurückgegeben.<br><b>Zusätzliche Detailinformation:</b><br>Anschließend sind Informationen zu ausgeliehenen Lizenzen in der Registry: |                                                                                                    |                                                                    |                                                                                                    |  |  |
|                                                                                                    |                                                                                                    | LICENSE Man                                                        | ager (borrow                                                                                                    |  |  |
| File Edit View Favorites Help                                                                                                    |                                                                                                    | And a second second                                                | OL T AME 11 AM 111771                                                                                                    |  |  |
| P - Dell<br>P - Dell<br>P - ELXIm License Manager<br>Borrow<br>P - FW<br>P - Google<br>P - Hewlett-Packard<br>N Intel                                                       | Name         Image: Name         Image: Name         < | Type<br>REG_SZ<br>REG_BINARY<br>REG_BINARY<br>REG_BINARY<br>REG_SZ | Data<br>(value not set)<br>37 62 31 62 35 36 37 33 65 37 30 34 7e b2 37 48 (<br>35 33 66 32 35 36 37 33 65 37 30 38 48 04 f5 6e d<br>76 77 61 67 6b 64 6f 65 2b 2b 2b 56 57 47 52 43 4<br>14-dec-2015:vwagkdoe:18-dec-2015:12:00 |  |  |
| Beispiel 3-7 Imutil: ermitteln                                                                                                    | des Ausleistatus                                                                                                    |                                                                    |                                                                                                    |  |  |

#### 3.2.4 Abschalten des Ausleihmodus

Lizenzen können nur an dem Tag ausgeliehen werden, an dem der Ausleihmodus initialisiert wurde. Durch das Abschalten des Ausleihmodus kann dieses Zeitfenster vorzeitig beendet werden.

Syntax Kommando:

Imutil Imborrow -clear

-clear →beendet den Ausleihmodus. Es können keine weiteren Lizenzen ausgeliehen werden. Der Status von schon ausgeliehenen Lizenzen wird dadurch nicht geändert

Es können keine weiteren Lizenzen ausgeliehen werden. Der Status der schon ausgeliehenen Lizenzen wird dadurch nicht geändert

| Beispiel: Abschalten de                                                                                                    | s Ausleihmodi                                                                | JS                          |                                                          |                                                                                                    |
|----------------------------------------------------------------------------------------------------|------------------------------------------------------------------------------|-----------------------------|----------------------------------------------------------|----------------------------------------------------------------------------------------------------|
| Den Ausleihmodus been                                                                                                    | den mit:                                                                     |                             |                                                          |                                                                                                    |
| Imutil Imborrow -clear                                                                                                    |                                                                              |                             |                                                          |                                                                                                    |
| Ausgabe im Statusfeld:<br>C:\Windows\system32\cmd.ex                                                                                                    | xe                                                                           |                             | -                                                        |                                                                                                    |
| c:\Flexlm <mark>&gt;lmutil lmbor</mark> u<br>lmutil - Copyright (c)<br>Clearing LM_BORROW                                                                                                    | <mark>row -clear</mark><br>1989-2014 Flex                                    | era Software I              | LC. All R                                                | ights Reserved.                                                                                                    |
| c:\Flexlm>                                                                                                    |                                                                              |                             |                                                          |                                                                                                    |
| Zusätzliche Detailinforr<br>Anschließend ist der Key                                                                                                    | mation:<br>/ "LM_BORROV                                                      | V" nicht mehr ir            | n der Regi                                               | stry zu finden:                                                                                                    |
| Computer\HKEY_CURREN                                                                                                    | I_USER\Software                                                              | e\FLEXIm License            | e Manager                                                | Borrow                                                                                                    |
| Registry Editor                                                                                                    | N 8 2 . 2 . 5                                                                |                             | Autor Autor                                              | 1 AaE 11 Aa 11                                                                                                    |
| Hile     Edit     View     Favorites     Help       Participation     Participation     Participation     Participation       Participation     Participation     Participation       Participation     Participation     Participation       Participation     Participation     Participation       Participation     Participation     Participation       Participation     Participation     Participation       Participation     Participation     Participation | Name  (Default)  borrow-d973d0e1-CV  borrow-d973d0e1-VV  borrow  winfoborrow | 5_VALIDAT_BASIC<br>/GRCLITE | Type<br>REG_SZ<br>REG_BINARY<br>REG_BINARY<br>REG_BINARY | Data           (value not set)           37 62 31 62 35 36 37 33 65 37 30 34           35 33 66 32 35 36 37 33 65 37 30 38           76 77 61 67 6b 64 6f 65 2b 2b 2b 56 |
| Beisniel 3-8 Imutil: abschalten (                                                                                                    | des Ausleihmodus                                                             |                             |                                                          |                                                                                                    |

#### 3.2.5 Offline Lizenzen testen

Siehe Kapitel "Test der ausgeliehenen Lizenz".

#### 3.2.6 Vorzeitige Rückgabe einer Lizenz

**Achtung:** Der Client-Rechner muss dazu im Netzwerk sein und der FlexNet Lizenzserver muss laufen.

Syntax Kommando:

Imutil Imborrow -return [-vendor name] feature

-return →vorzeitige Rückgabe eines ausgeliehenen Lizenzfeature

[-vendor name] → Entweder "all" oder den spezifischen Vendor Namen der Lizenzfeature angeben. Für die VWGRCLite CAx Lizenzfeature ist das "vwagkdoe".

**feature**  $\rightarrow$  Name des Lizenzfeatures, welches zurückgegeben werden soll. Die Feature Schreibweise kann der Lizenzdatei entnommen werden. Groß-/Kleinschreibung ist zu beachten!

## Beispiel: vorzeitige Rückgabe einer Lizenz

Rückgabekommando für das ausgeliehene VWGRCLite Lizenzfeature: Imutil Imborrow -return -vendor vwagkdoe VWGRCLITE

| Command Prompt                                                                                                 |                                                                                     |                                                   |                                                                                                 |
|----------------------------------------------------------------------------------------------------|-------------------------------------------------------------------------------------|---------------------------------------------------|-------------------------------------------------------------------------------------------------|
| C:\Flexlm>lmutil lmborrow<br>lmutil - Copyright (c) 19<br>Vendor Feature                                       | v -purge -status<br>989-2014 Flexera Softv                                          | vare LLC. All Rig<br>Expiration                   | hts Reserved.                                                                                   |
| vwagkdoe VWGRCLITE<br>vwagkdoe CV5_VALIDAT_BA                                                                  | 981C                                                                                | 18-Dec-15 11:59<br>18-Dec-15 11:59                |                                                                                                 |
| C:\Flexlm> <mark>lmutil lmborrow</mark><br>lmutil - Copyright (c) 19<br>Feature "VWGRCLITE" retur              | <mark>v -return -vendor vwag</mark><br>789-2014 Flexera Softu<br>rned successfully. | <mark>(kdoe UWGRCLITE</mark><br>Jare LLC. All Rig | hts Reserved.                                                                                   |
| C:\Flex1m>lmutil 1mborrow<br>1mutil - Copyright (c) 19<br>Vendor Feature                                       | v -purge -status<br>189-2014 Flexera Softu                                          | vare LLC. All Rig<br>Expiration                   | hts Reserved.                                                                                   |
| vwagkdoe CU5_VALIDAT_BA                                                                                        | 181C                                                                                | 18-Dec-15 11:59                                   |                                                                                                 |
| C:\Flexlm>                                                                                                    |                                                                                     |                                                   |                                                                                                 |
| Erläuterung zur Ausgaben<br>Das Lizenzfeature "VWGR<br>liehen. Das Lizenzfeature "<br>res Rückgabedatum: 18.12 | CLITE <sup>"</sup> wurde zurückg<br>CV5_VALIDAT_BASIC<br>2.2015 11:59 Uhr)          | egeben und ist ni<br>" ist weiterhin au           | cht mehr ausge-<br>sgeliehen (regulä-                                                           |
| Zusätzliche Detailinforma                                                                                      | ation:                                                                              |                                                   |                                                                                                 |
| In der Registry ist nur noch                                                                                   | die Information zu "C                                                               | V5_VALIDAT_BA                                     | SIC" zu finden:.                                                                                |
| Computer\HKEY_CURRENT_                                                                                         | USER\Software\FLEXIm                                                                | License Manager\B                                 | Borrow                                                                                          |
| Registry Editor                                                                                                | 5 2-2-5 885                                                                         | · Antonio Autor                                   | IL 1 Auf 11 Au 1                                                                                |
| File Edit View Favorites Help                                                                                  | 1                                                                                   | -                                                 | -                                                                                               |
| FLEXIm License Manager      FLEXIm License Manager      FW      Google                                         | Name<br>ab[(Default)]<br>Borrow-d973d0e1-CV5_VALIDAT_BA<br>infoborrow               | I ype<br>REG_SZ<br>IC REG_BINARY<br>REG_BINARY    | Uata<br>(value not set)<br>37 62 31 62 35 36 37 33 65 37 30<br>76 77 61 67 6b 64 6f 65 2b 2b 2b |
|                                                                                                    |                                                                                     |                                                   |                                                                                                 |

Beispiel 3-9 Imutil: vorzeitige Lizenzrückgabe

## 3.2.7 Rückgabe der Lizenz nach Ablauf der regulären Ausleihzeit

Die Rückgabe erfolgt automatisch mit dem Ende der Ausleihzeit.

Nach Ablauf der regulären Ausleihzeit kann der Client die Lizenz nicht weiter nutzen. Der Server gibt abgelaufene Leihlizenzen wieder in den Lizenzpool zurück.

Dazu muss der Client nicht mit dem Server verbunden sein.

| Beispiel: Rückgabe einer Lizenz nach Ablauf der regulären Ausleihzeit                                                                                |  |  |  |
|----------------------------------------------------------------------------------------------------|--|--|--|
| Die Rückgabe erfolgt automatisch mit dem Ende der Ausleihzeit.                                                                                       |  |  |  |
| Nach Ablauf der regulären Ausleihzeit kann der Client die Lizenz nicht weiter nut-                                                                   |  |  |  |
| zen. Der Server gibt abgelaufene Leihlizenzen wieder in den Lizenzpool zurück.                                                                       |  |  |  |
| Dazu muss der Client nicht mit dem Server verbunden sein.                                                                                            |  |  |  |
| Borrowing Statusüberprüfung für regulär abgelaufene Lizenzfeature:                                                                                   |  |  |  |
| Imutil Imborrow -purge -status                                                                                                    |  |  |  |
| Statusanzeige nach Ende der regulären Ausleihzeit siehe nachfolgendes Bild                                                                           |  |  |  |
| C:\Windows\system32\cmd.exe                                                                                                    |  |  |  |
| c:\Flexlm>lmutil lmborrow -purge -status<br>lmutil - Copyright (c) 1989-2014 Flexera Software LLC. All Rights Reserved.<br>Vendor Feature Expiration |  |  |  |
| vwagkdoe CV5_VALIDAT_BASIC 1-Oct-15 14:29                                                                                                    |  |  |  |
| c:\Flexlm>date /t<br>01.10.2015                                                                                                    |  |  |  |
| c:\Flexlm>time ∕t<br>14:30                                                                                                    |  |  |  |
| c:\Flexlm> <mark>lmutil lmborrow -purge -status</mark><br>lmutil - Copyright (c) 1989-2014 Flexera Software LLC. All Rights Reserved.                |  |  |  |
| c:\Flexlm>                                                                                                    |  |  |  |

Beispiel 3-10 Imutil: Lizenzrückgabe nach Ablauf der regulären Ausleihzeit

#### 3.3 FlexNet Variable LM\_BORROW

Alternativ zur <u>LMTOOLS</u> oder <u>Imutil</u> Initialisierung des Ausleihmodus kann dies auch über die FlexNet Systemvariable "LM\_BORROW" geschehen.

Lizenzen können nur an dem Tag ausgeliehen werden, an dem das definierte "Ausleihdatum" von LM\_BORROW mit dem aktuellen Datum übereinstimmt.

Das Abschalten des Ausleihmodus geschieht in diesem Fall durch entfernen der Variable LM\_BORROW.

**Achtung:** Die Variable LM\_BORROW wirkt dominant. Das heißt, solange die Variable gesetzt ist wird jede mit LMTOOLS oder Imutil gemachte Initialisierung ignoriert! Das gilt selbst dann, wenn der Wert von LM\_BORROW längst veraltet ist. Ein mit <u>LMTOOLS</u> oder <u>Imutil</u> durchgeführtes "Abschalten des Ausleihmodus" entfernt nicht die Variable LM BORROW.

#### 3.3.1 Setzen von LM\_BORROW

Die Variable LM\_BORROW kann als Systemvariable oder als Benutzervariable gesetzt werden. Für das Setzen von Systemvariablen werden Administrationsrechte benötigt. Eine Benutzervariable kann vom Anwender selbst gesetzt werden.

Das Setzen von FlexNet "LM\_BORROW" als Systemvariable erfolgt z.B. über die Windows Systemsteuerung.

Beispiel Windows 7 Rechner mit deutscher Sprachumgebung: Start \ Systemsteuerung → System und Sicherheit →→ System →→→ Erweiterte Systemeinstellungen →→→→ Umgebungsvariablen →→→→→ unter "Systemvariablen" LM\_BORROW manuell eintragen Das Setzen von FlexNet "LM\_BORROW" als Benutzervariable erfolgt z.B. über die Windows Systemsteuerung.

Beispiel Windows 7 Rechner mit deutscher Sprachumgebung: Start \ Systemsteuerung → System und Sicherheit →→ System →→→ Erweiterte Systemeinstellungen →→→→ Umgebungsvariablen →→→→→ unter "Benutzervariablen für <userid>" LM\_BORROW manuell eintragen

- Name der Variablen: LM\_BORROW
- Wert der Variablen: Ausleihdatum: Vendor: Rückgabedatum[: Rückgabezeit]

z.B.: 05-oct-2015:vwagkdoe:15-oct-2015

- Ausleihdatum: wenn es mit dem aktuellen Datum übereinstimmt, können an diesem Tag Lizenzen ausgeliehen werden!
   Format dd-mmm-yyyy
   das Monatskürzel muss dabei dreistellig in Englisch angegeben werden, z.B.: jan, feb, mar, apr, mai, jun, jul, aug, sep, oct, nov, dec,
- Vendor: Name des Lizenz-Daemons (z.B.: vwagkdoe) oder für alle (all)
- Rückgabedatum: → dd-mmm-yyyy Dieser Wert darf nicht größer sein, als die in der Lizenzdatei angegebene Lizenzgültigkeit und die mit "BORROW" angegebene maximal mögliche Ausleihdauer. Gegebenenfalls kann es noch weitere Einschränkungen durch Verwendung einer opt-Datei geben.

Hinweis zu"mmm": englische dreistellige Monatsangabe (jan, feb, mar, apr, mai, jun, jul, aug, sep, oct, nov, dec)

 Rückgabezeit (optional): Angabe einer Uhrzeit im Format hh:mm, zu der die Lizenz wieder freigegeben wird. Wenn nicht angeben, wird die Lizenz bis zum Ende des letzten Ausleihtages ausgeliehen (24:00 Uhr).

11-dec-2015:vwagkdoe:18-dec-2015:15:30 Bedeutet: Am 11.12.2015 können Lizenzfeature für den Vendor Daemon "vwagkdoe" ausgeliehen werden. Maximales Rückgabedatum\-zeit ist hier: 18.12.2015 15:30 Uhr

**Hinweis:** Speichern Sie diese Angaben, indem Sie in allen geöffneten Dialogen jeweils nacheinander die Schaltfläche "OK" betätigen. Ansonsten werden die Änderungen nicht übernommen.

Beispiel 3-11 setzen von LM\_BORROW als Systemvariable

## Beispiel Windows 7 Rechner mit englischer Sprachumgebung:

Beispiel setzen von LM\_BORROW als Uservariable

Start \ Control Panel

*→*System and Security

*→→*System

 $\rightarrow \rightarrow \rightarrow$  Advanced system settings

 $\rightarrow \rightarrow \rightarrow \rightarrow$  Environment Variables

 $\rightarrow \rightarrow \rightarrow \rightarrow \rightarrow$  unter "User variables for <userid>" LM\_BORROW manuell eintragen

| Computer Name Hardware Advanced System Protection Remote                                                                                                    | User variables for s                             | sitani                                                                                |
|----------------------------------------------------------------------------------------------------|--------------------------------------------------|---------------------------------------------------------------------------------------|
| You must be logged on as an Administrator to make most of these changes.<br>Performance<br>Visual effects, processor scheduling, memory usage, and virtual memory | Variable<br>TEMP<br>TMP                          | Value<br>%USERPROFILE%\AppData\Local\Temp<br>%USERPROFILE%\AppData\Local\Temp         |
| User Profiles<br>Desktop settings related to your logon<br>Startup and Recovery<br>System startup, system failure, and debugging information                      | Sy New User Var<br>Variable nam<br>Variable valu | New     Edit     Delete       riable     X       e:         ue:         0K     Cancel |
| Environment Variables                                                                                                    |                                                  | OK Cancel                                                                             |

Die Variable LM\_BORROW hat hier den Wert:

11-dec-2015:vwagkdoe:18-dec-2015

Bedeutet: Ab dem 11.12.2015 können Lizenzfeature für den Vendor Daemon "vwagkdoe" bis maximal 18.12.2015 24:00 Uhr ausgeliehen werden.

**Hinweis:** Speichern Sie diese Angaben, indem Sie in allen geöffneten Dialogen jeweils nacheinander die Schaltfläche "OK" betätigen. Ansonsten werden die Änderungen nicht übernommen.

Beispiel 3-12 setzen von LM\_BORROW als Benutzervariable

## 3.3.2 Entfernen der Variable LM\_BORROW

Das Entfernen von LM\_BORROW bewirkt das der Ausleihmodus beendet ist. Bleibt die Variable noch nach dem Ende der regulären Ausleihzeit bestehen, verhindert sie, dass neue mit LMTOOLS oder Imutil gemachte Initialisierung zur Wirkung kommen!

Die FlexNet Systemvariable "LM\_BORROW" kann z.B. über die Windows Systemsteuerung entfernt werden.

Beispiel Windows 7 Rechner mit deutscher Sprachumgebung: Start \ Systemsteuerung → System und Sicherheit →→ System →→→ Erweiterte Systemeinstellungen →→→→ Umgebungsvariablen →→→→→ unter "Systemvariablen" LM\_BORROW löschen

Die FlexNet Benutzervariable "LM\_BORROW" kann z.B. über die Windows Systemsteuerung entfernt werden.

Beispiel Windows 7 Rechner mit deutscher Sprachumgebung: Start \ Systemsteuerung → System und Sicherheit →→ System →→→ Erweiterte Systemeinstellungen →→→→ Umgebungsvariablen →→→→→ unter "Benutzervariablen für <userid>" LM\_BORROW löschen

Im Bild 3-8 ein Beispiel, wie die Benutzervariable LM\_BORROW gelöscht wird.

| Env | ironment Variable:   | , <b>X</b>                        |
|-----|----------------------|-----------------------------------|
| ſ   | User variables for x | yuser                             |
|     | Variable             | Value                             |
|     | LM_BORROW            | 10-dec-2015:vwagkdoe:18-dec-2015  |
|     | TEMP                 | %USERPROFILE%\AppData\Local\Temp  |
|     | TMP                  | %USERPROFILE%\AppData\Lossal\Temp |
|     |                      |                                   |
|     |                      | New Edit Delete                   |

Bild 3-8 Beispiel entfernen der FlexNet Benutzervariable LM\_BORROW

**Hinweis:** Speichern Sie diese Änderung, indem Sie in allen geöffneten Dialogen jeweils nacheinander die Schaltfläche "OK" betätigen. Ansonsten werden die Änderungen nicht übernommen.

## 3.4 Ausleihen von VWGRCLite CAx Lizenzen

Nach der Initialisierung des Ausleihmodus (mittels <u>LMTOOLS</u>, <u>Imutil</u> oder der Variablen <u>LM\_BORROW</u>) können die VWGRCLite CAx Lizenzen ausgeliehen werden. Dazu muss jede Applikation, dessen Lizenz ausgeliehen werden soll einmal aufgerufen werden (siehe Beispiel in Beispiel 3-13).

Verwenden Sie alle Anwendungen, die Sie ausborgen möchten, während Sie im Netzwerk sind.

Es kann nur das ausgeborgt werden, wofür auch eine <u>entsprechende Lizenz</u> auf dem Server verfügbar ist.

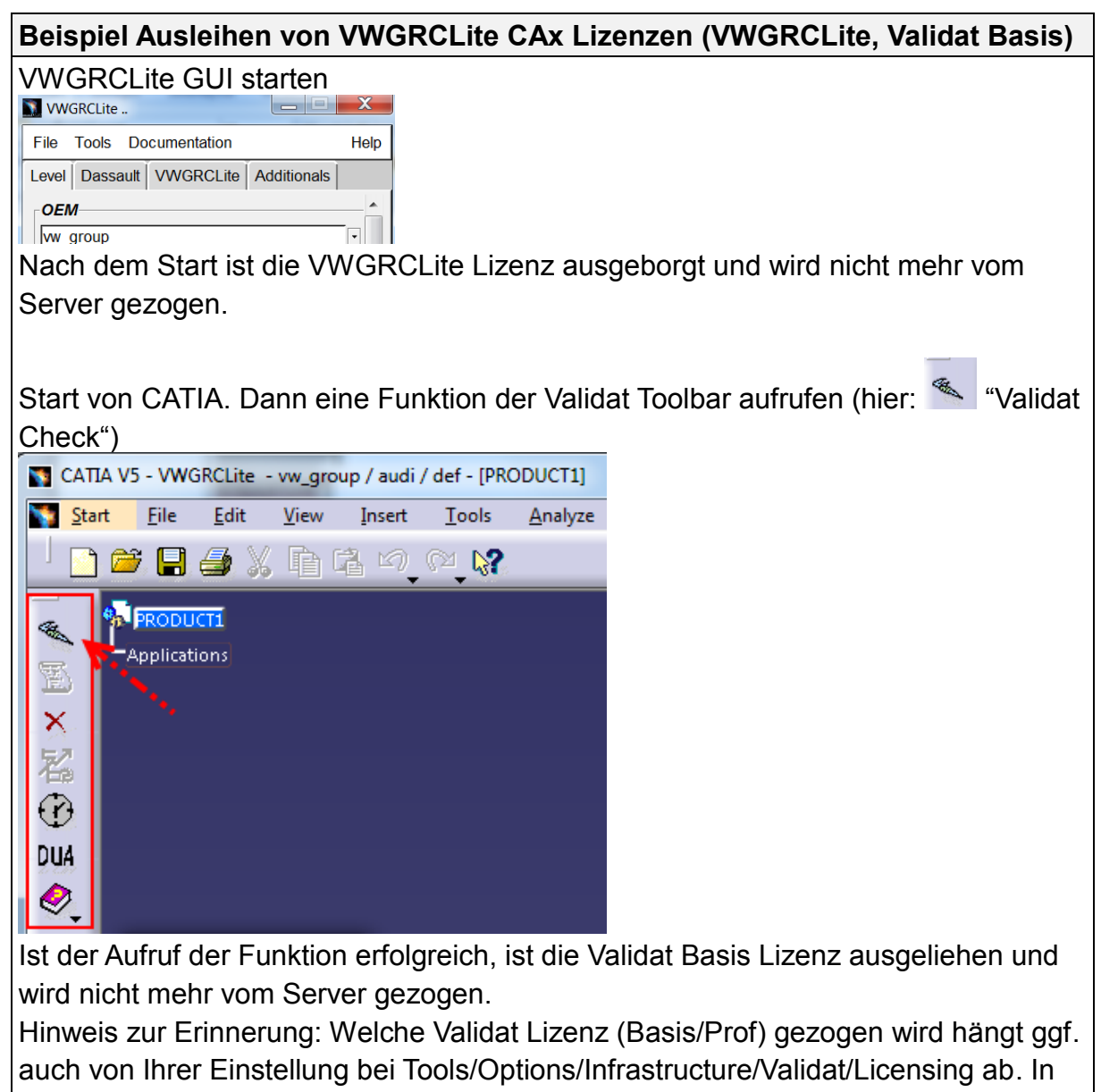

diesem Beispiel ist dort nur die Validat Basis Lizenz voreingestellt.

Beispiel 3-13 Ausleihen von VWGRCLite CAx Lizenzen

#### 3.5 Test der ausgeliehenen Lizenz

Den Client-Rechner vom Netzwerk trennen (kein Zugriff mehr auf den FlexNet Lizenzserver). Aufruf der Applikationen für die Lizenzen ausgeliehen wurden (siehe Beispiel 3-14).

**Hinweis:** Die CATIA Lizenzen müssen für den Gebrauch ohne Netzwerk geeignet sein (z.B. Nodelocked oder ausgeliehene Lizenzen). Das Ausleihen von CATIA Lizenzen oder die Verwendung von CATIA Nodelocked Lizenzen werden in diesem Dokument nicht behandelt.

| Beispiel Test der ausgeliehenen Lizenzen VWGRCLITE, CV5_VALIDAT_BASIC |
|-----------------------------------------------------------------------|
| Der VWGRCLite Start erfolgt ohne Lizenzfehlermeldung.                 |
| VWGRCLite                                                             |
| File Tools Documentation Help                                         |
| Level Additionals Dassault VWGRCLite                                  |
| OEM ^                                                                 |
| w_group ·                                                             |
| Brand                                                                 |
|                                                                       |
| Brand Department                                                      |
| def · ·                                                               |
| Supplier Department                                                   |
|                                                                       |
| license                                                               |
|                                                                       |
|                                                                       |
|                                                                       |
| *                                                                     |
| Start CATIA                                                           |
|                                                                       |
|                                                                       |
| Dia Validat Funktionan laasan sish hanutzan                           |
|                                                                       |
| Start File Edit View Insert Tools Analyze Window Help                 |
| 📙 🗋 🚔 📡 🛅 🖆 🔊 🖓 💭 🚼 undefined 💽 🗏 🎇 🋣 🦬 🌲 🔀 🤻                         |
|                                                                       |
| VALIDAT Check Version                                                 |
| Check Profile                                                         |
| WWG_Basis_3D_2D.xml / (VWG_Basis_3D_2D)                               |
| Group (PDA) O Type (Part,Prod,Draw.)                                  |
|                                                                       |
| Working - Mode                                                        |
|                                                                       |
| None O Check O Clean Level_2_(ghostlinks_and_optimize_data_size)      |
| Start Batch >>>                                                       |
| © Cancel                                                              |
|                                                                       |

| Zusätzliche Detailin<br>Da der Rechner offlin<br>fen und das auch nur<br>Die Nutzung von and<br>Lizenz zur Verfügung<br>Die Ausleihzeit muss | formation:<br>he ist, kann e<br>bis zum End<br>eren VWGR<br>steht, führt :<br>beachtet we          | r nur auf (<br>de der Au<br>CLite CA)<br>zu einer L<br>rden. Es l | die ausge<br>sleihdaue<br>k Applikat<br>.izenzfeh<br>kommt ke | eliehenen<br>er.<br>tionen, fü<br>lermeldur<br>eine Vorw | Lizenzen<br>r die keine<br>ng.<br>varnung zu  | zurückgrei-<br>e Offline-<br>um Ablauf der |
|----------------------------------------------------------------------------------------------------|----------------------------------------------------------------------------------------------------|-------------------------------------------------------------------|---------------------------------------------------------------|----------------------------------------------------------|-----------------------------------------------|--------------------------------------------|
| Lizenz. Ist die ausgel                                                                                                    | iehene Lizer                                                                                       | nz abgelau                                                        | ufen kom                                                      | mt es bei                                                | im Applika                                    | tionsaufruf                                |
| CATIA V5 - VWGRCLite -                                                                                                    | vw_group / audi /                                                                                  | def - [PRODU                                                      |                                                               |                                                          |                                               |                                            |
| Start File Edit                                                                                                    | View Insert                                                                                        | <u>I</u> ools <u>A</u>                                            | nalyze <u>W</u>                                               | Indow <u>H</u> e                                         | Auto V A                                      | Auto                                       |
| PRODUCTI<br>VALIDAT Check V<br>Check Profile<br>VWG_Basis<br>Document - F<br>Group (PDA)<br>Working - Mo<br>Check O (<br>Start Batch         | V x<br>/ersion 3.1.6<br>3D_2D.xml / ( VWC<br>iilter<br>) O Type (Part,Pr<br>de<br>Check and Repair | G_Basis_3D_2D                                                     | •)<br>VALII                                                   | DAT License E<br>Basic license                           | Filter<br>Filter<br>is not available<br>Close |                                            |

Beispiel 3-14 Test ausgeliehener Lizenzen (VWGRCLite, Validat Basis)

## 3.6 Ein minimales Borrowing Szenario aus Anwendersicht

Die in <u>Kapitel 2</u> genannten Voraussetzungen muss ein Administrator für den Anwender und dessen Maschine erfüllt haben. Der Anwender wurde über das "Borrowing" und die maximal mögliche Ausleihdauer informiert. Nachfolgend eine mögliche minimalistische Borrowing Vorgehensweise aus Sicht des Anwenders:

- zum Initialisieren die <u>Variable LM BORROW als Benutzervariable</u> setzen, siehe Beispiel 3-12 setzen von LM\_BORROW als Benutzervariable
- VWGRCLite CAx Lizenzen ausleihen
- <u>Ausgeliehene Lizenzen offline testen</u>
- wenn Test OK, die <u>Variable LM\_BORROW entfernen</u>, siehe Bild 3-8 Beispiel entfernen der FlexNet Benutzervariable LM\_BORROW

Für das <u>Prüfen des Ausleihstatus</u> oder die <u>vorzeitige Rückgabe</u> kann der Anwender das FlexNet Dienstprogramm "Imutil" in der Kommandozeile verwenden. Sollte dies dem Anwender nicht problemlos möglich sein, benötigt er gegebenenfalls Unterstützung durch den Administrator.

# 4 Steuern der Ausleihmöglichkeiten über eine opt-Datei (Administrator)

Es besteht die Option, das Ausleihen von Lizenzen noch detaillierter zu steuern. Dies geschieht über eine opt-Datei, welche die gewünschten FlexNet Ausleihoptionen enthält. Folgendes kann zum Beispiel gesteuert werden:

- Ausleihen bis auf eine bestimmte Anzahl von Lizenzen beschränken (BOR-ROW\_LOWWATER)
- Maximale Ausleihzeit einstellen (MAX\_BORROW\_HOURS)
- Das Ausleihen eines Lizenzfeatures erlauben oder verbieten für User / Gruppen (INCLUDE\_BORROW / EXCLUDE\_BORROW)
- 4.1 Definieren einer opt-Datei

Die opt-Datei kann auf zwei Wegen definiert werden. Es wird empfohlen sich für eine Definitionsart zu entscheiden.

1) Man legt im Lizenzverzeichnis eine opt-Datei an, die den Namen des Vendor Daemons hat. Z.B. im Falle des VW Vendor Daemon vwagkdoe wäre das vwagkdoe.opt (siehe Bild).

license.dat
vwagkdoe.opt

Bild 4-1 Beispiel opt-Datei (vwagkdoe.opt) im Lizenzverzeichnis

2) In der Lizenzdatei wird die Vendor Daemon Zeile mit der Angabe options=<Pfad>\<opt-Dateiname> ergänzt.

Z.B.:

DAEMON vwagkdoe options=C:\FLEXNET\vw.opt

## 4.2 Konfiguration von Borrow Optionen

Für die opt-Datei finden Sie in der nachfolgenden Tabelle die speziellen Borrow Optionen mit Beispielen aufgeführt.

Bei Bedarf entnehmen Sie bitte weitere Details der original FlexNet Dokumentation.

| Option / Beispiele             | Beschreibungen                                                                                                    |
|--------------------------------|----------------------------------------------------------------------------------------------------|
| BORROW_LOWWATER                | Legt fest, wie viele Lizenzen ei-<br>nes Lizenzfeatures <b>nicht</b> ausge-<br>liehen werden können                                                                                                    |
| Beispiel:                      |                                                                                                    |
| BORROW_LOWWATER VWGRCLITE 100  | Stellt sicher, dass 100<br>VWGRCLITE Lizenzen nicht<br>ausgeliehen werden können.                                                                                                    |
|                                | Notiz: Die Anzahl der VWGRCLI-<br>TE Floating Lizenzen beträgt in<br>der Regel 9999.                                                                                                    |
| MAX_BORROW_HOURS<br>Beispiel:  | Neben der generellen Lizenzgül-<br>tigkeit ist in der Lizenzdatei auch<br>die maximal mögliche Ausleihzeit<br>für das Feature definiert (z.B.<br>BORROW=9528). Die maximal<br>mögliche Ausleihzeit kann bei<br>Bedarf über die Option<br>MAX_BORROW_HOURS weiter<br><b>reduziert</b> werden. |
| MAX_BORROW_HOURS VWGRCLITE 720 | für das Feature VWGRCLITE<br>wird die maximal mögliche Aus-<br>leihzeit auf 720 Stunden (720/24<br>→ entspricht 30 Tagen) einge-<br>stellt                                                                                                    |
| GROUP                          | Eine Liste von Usern kann einer                                                                                                    |
| Beispiel:                      |                                                                                                    |
| GROUP cad joe tom fred         | Die Gruppe "cad" hat die Mitglie-<br>der joe, tom und fred                                                                                                    |

| Option / Beispiele                                           | Beschreibungen                                                                                                    |
|--------------------------------------------------------------|----------------------------------------------------------------------------------------------------|
| INCLUDE_BORROW                                               | Definiert, wer welches Lizenzfea-                                                                                                   |
| Beispiele:                                                   |                                                                                                    |
| INCLUDE_BORROW VWGRCLITE USER fred                           | Nur der User "fred" darf die<br>VWGRCLITE Lizenz ausleihen                                                                          |
| GROUP cad joe tom fred<br>INCLUDE_BORROW VWGRCLITE GROUP cad | Nur Mitglieder der Gruppe "cad"<br>dürfen VWGRCLITE Lizenzen<br>ausleihen                                                           |
|                                                              | Notiz: Bei User, Group Namen<br>wird die Groß/Kleinschreibung<br>unterschieden und es dürfen kei-<br>ne Leerzeichen enthalten sein. |
| EXCLUDE_BORROW                                               | Definiert, wer welches Lizenzfea-<br>ture nicht ausleihen darf.                                                                     |
| Beispiele:                                                   |                                                                                                    |
| EXCLUDE_BORROW VWGRCLITE USER joe oder:                      | Nur der User "joe" darf <b>keine</b><br>VWGRCLITE Lizenz ausleihen                                                                  |
| GROUP cad joe tom fred<br>EXCLUDE_BORROW VWGRCLITE GROUP cad | Nur die Mitglieder der Gruppe<br>"cad" dürfen <b>keine</b> VWGRCLITE<br>Lizenzen ausleihen                                          |
|                                                              | Notiz: Es wird empfohlen auf ein<br>Lizenzfeature entweder INCLU-<br>DE_BORROW oder EXCLU-<br>DE_BORROW anzuwenden.                 |

Tabelle 4-1 Borrow-Optionen

#### 4.3 Aktivieren der opt-Datei

Damit die Inhalte der Opt-Datei zur Wirkung kommen, muss mindestens die Lizenzdatei neu gelesen werden. Alternativ kann der FlexNet Server (Imgrd) neugestartet werden.

Die Vorgehensweise hängt dabei von Ihrer FlexNet Server Konfiguration bzw. Ihren Zugriffsberechtigungen ab.

Beispiel für "Imutil Imreread"

Kommandozeilenbeispiel, wenn bei Ihnen die Nutzung von "Imutil Imreread" erlaubt ist:

Imutil Imreread -c C:\License\license.dat -vendor vwagkdoe

-c <Pfad mit Lizenzdatei> Verwendet die angegebene Lizenzdatei

-vendor <Vendor DaemonName>

Nur der Hersteller Daemon (hier vwagkdoe), der hier mit -vendor angegeben wurde liest die Lizenzdatei und seine opt-Datei. Wenn nötig wird Imgrd den Daemon neustarten.

LMTOOLS-Beispiel für "ReRead License File"

Beispiel Verwendung von Imtools "ReRead License File":

Ausführen von Imtools.exe mit der bei Ihnen notwendigen Berechtigung. In das Register "start/stop/reread" wechseln. Falls Sie mehrere FlexNet Services konfiguriert haben achten Sie darauf, dass der VW-Service (hier vw\_cax) aktiviert ist. "ReRead License File" ausführen. Nach beenden des Vorgangs muss in der Statuszeile die Erfolgsmeldung erscheinen ("ReRead Server License File Completed").

| LMTOOLS by Flexera S | Software, Inc.                     | Д                       | - K.                                                                   |                                       |                      |                  |
|----------------------|------------------------------------|-------------------------|------------------------------------------------------------------------|---------------------------------------|----------------------|------------------|
| File Edit Mode File  | lelp<br>System Settings │Utilities | Start/Stop/Reread       | Server Status   S                                                      | Server Diags  <br>his computer        | Config Services   Bo | rrowing          |
|                      |                                    | vw_cax                  |                                                                        | · · · · · · · · · · · · · · · · · · · | Л                    |                  |
|                      | Start Server                       | ☐ Fo<br>NOTE<br>license | Stop Server<br>rce Server Shutdov<br>This box must be<br>are borrowed. | wn<br>checked to sł                   | ReRead License F     | Tile<br>∨er when |
| Using License File:  | C:\FLEXNET\license.dat             |                         |                                                                        |                                       |                      |                  |

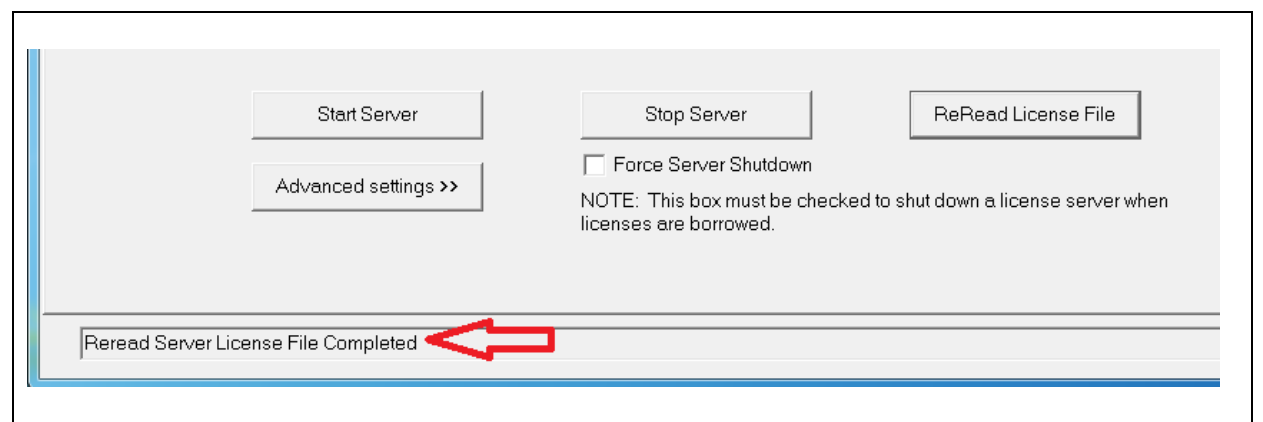

Beispiel 4-1 Lizenzdatei erneut lesen (mit Imutli oder LMTOOLS)

# 5 Fehlerbilder

Für Fehlerbilder, die hier nicht aufgeführt sind, recherchieren Sie in der Dokumentation des FlexNet Herstellers, beziehungsweise auf dessen Internetseite.

#### 5.1 Meldung: "Cannot borrow that long"

Fehlermeldung beim Start der VWGRCLite (siehe gelb markiert in Bild 5-1) oder die VWGRCLite GUI lässt sich starten, aber es erscheint eine Fehlermeldung, wenn eine VWGRCLite Applikation gestartet wird (z.B. NTool in Bild 5-2)

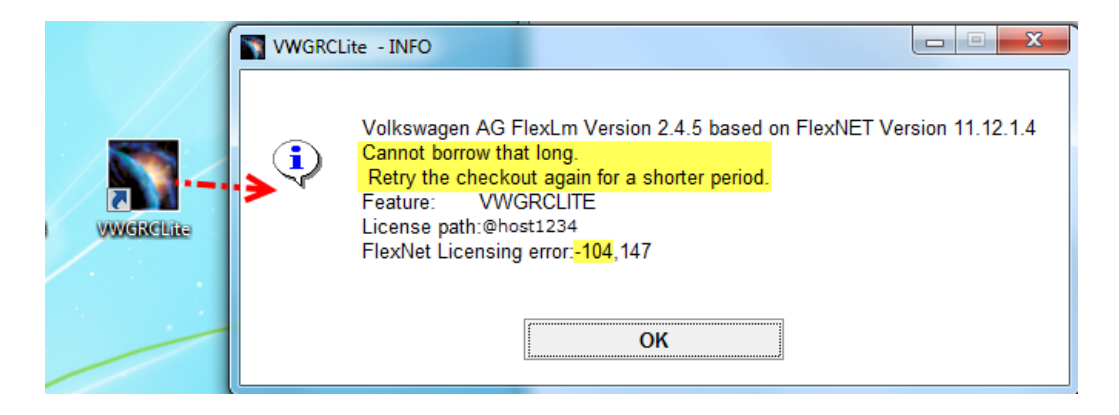

#### Bild 5-1 VWGRCLITE Meldung "Cannot borrow that long"

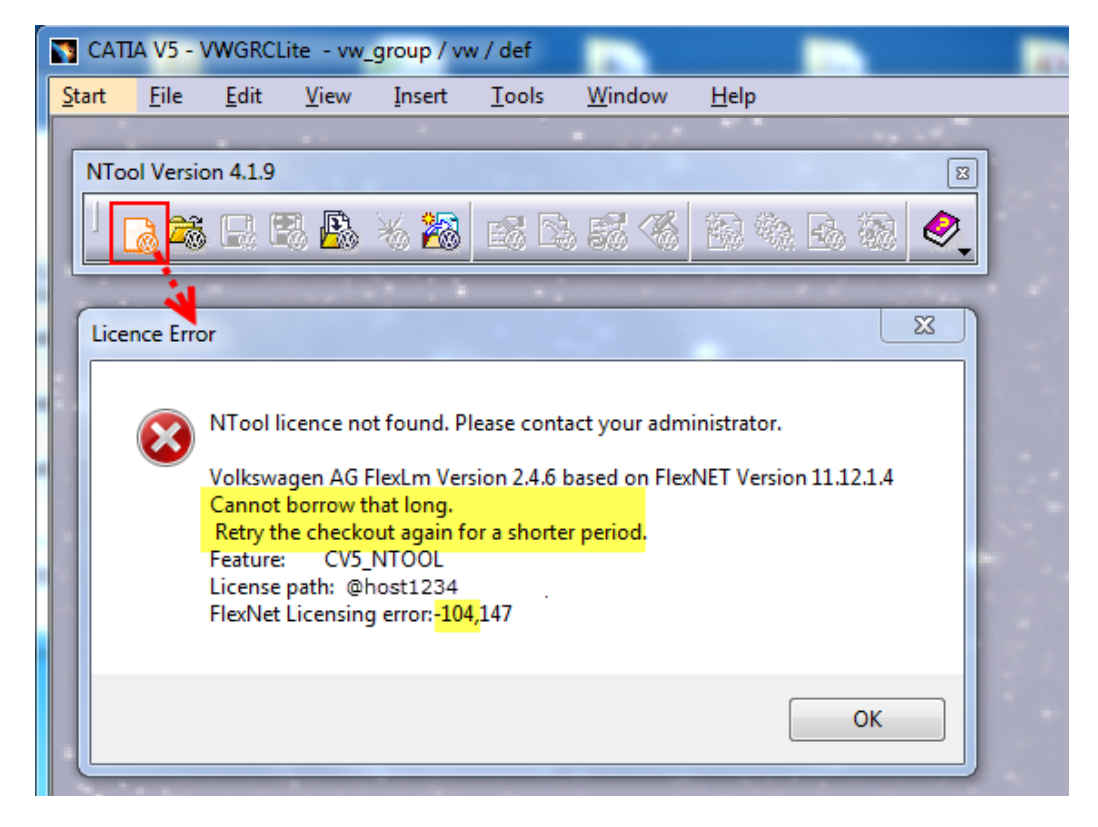

Bild 5-2 Beispiel NTool Meldung: "Cannot borrow that long"

Das angegebene Rückgabedatum (LM\_BORROW: <u>Variable</u> oder via <u>Imtools</u> \ <u>Imutil</u> definiert) überschreitet die angegebene höchstmögliche Ausleihdauer und muss passend reduziert werden.

Der Administrator muss die Anwender über die höchstmögliche Ausleihdauer informieren.

Mögliche Ursachen:

Das angegebene Rückgabedatum liegt nach dem generellen Lizenzgültigkeitsdatum.

Die maximal mögliche Ausleihdauer, die in der Lizenzdatei definiert ist (siehe auch Tabelle 1-1), wurde überschritten.

Achtung: Über eine <u>opt-Datei</u> (MAX\_BORROW\_HOURS, Details siehe Tabelle 4-1) kann die Ausleihdauer weiter eingeschränkt worden sein.

# 5.2 Trotz Initialisierung (LMTOOLS, Imutil) wird keine Lizenz ausgeliehen

Kann trotz erfolgreicher Initialisierung mit Imtools oder Imutil keine Lizenz ausgeliehen werden, so ist zu prüfen, ob die FlexNet Variable "LM\_BORROW" gesetzt ist

Die Variable LM\_BORROW wirkt dominant. Das heißt, solange die Variable gesetzt ist wird jede mit LMTOOLS oder Imutil gemachte Initialisierung ignoriert! Das gilt selbst dann, wenn der Wert von LM\_BORROW längst veraltet ist (siehe Beispiel in Bild 5-3).

Ein mit <u>LMTOOLS</u> oder <u>Imutil</u> durchgeführtes "Abschalten des Ausleihmodus" entfernt nicht die Variable LM\_BORROW. Lösung siehe: <u>Entfernen der Variable</u> <u>LM BORROW</u>.

|                                                                                                    | System Properties                                                                                                    |
|----------------------------------------------------------------------------------------------------|----------------------------------------------------------------------------------------------------|
| MTOOLS by Flevera Software IIC                                                                                                    | Computer Name Hardware Advanced System Protection Remote                                                                                                    |
|                                                                                                    | Environment Variables                                                                                                    |
| Service/License File   System Settings   Utilities   Start/Stop/Reread   Server Status   Server Diags   Config Services   Borrowing  <br>To borrow licenses (with applications and licenses that support borrowing):                                                                                                    | User variables for sitani                                                                                                    |
| <ol> <li>Enter the date (and optionally time) you want the licenses to be returned.</li> <li>Use all applications you want to borrow while you're on the network.</li> <li>Disconnect.</li> <li>Borrow expires on the date and time specified, or end-of-day, if no time is specified.</li> </ol>                                                                                                    | LM_BORROW         14-dec-2015;vwagkdoe: 14-dec-2015;11:00           TEMP         %USERPROFILE% \AppData \Local\Temp           TMP         %USERPROFILE% \AppData \Local\Temp |
| Set Borrow Expiration Vendor Name: vwagk.doe<br>Return Date: 18-dec-2015 dd-mmm-yyyy Return Time: hh.mm                                                                                                    | <ul> <li>III →</li> <li>New Edit Delete</li> </ul>                                                                                                    |
| List Currently Borrowed Features Don't Borrow Anymore Today                                                                                                    | System variables                                                                                                    |
| Return Borrowed Licenses Early Display Name: coptional Feature Name:                                                                                                    | Variable Value ^<br>WGRCLITE_K_DATA C:\vwg\data<br>WWGRCLITE_K_PATH C:\vwg<br>WGRCLITE_LICENSE_PATH @host1234 *                                                              |
| Setting LM_BORROW=14-dec-2015;vwagkdoe:18-dec-2015                                                                                                    | New Edit Delete                                                                                                    |
| No FLEXIm Services defined, use Configure Services to add services                                                                                                    | OK Cancel                                                                                                    |
| 🖗 Registry Editor                                                                                                    |                                                                                                    |
| File Edit View Favorites Help                                                                                                    |                                                                                                    |
| Dell Name Type                                                                                                    | Data                                                                                                    |
| LEXIM License Manager     Lexim License Manager     Lexim License | (value not set)                                                                                                    |
| EG_BINARY                                                                                                    | 00                                                                                                    |
| Google Bill Google REG_SZ                                                                                                    | 14-dec-2015:vwagkdoe:18-dec-2015                                                                                                    |
|                                                                                                    | 4                                                                                                    |
| Computer\HKEY_CURRENT_USER\Software\FLEXIm License Manager\Borrow                                                                                                    | 4                                                                                                    |

Bild 5-3 Beispiel Konflikt Variable LM\_BORROW mit Imtools Initialisierung

## 5.3 LMTOOLS\Imutil: "Cannot find license file"

Fehlermeldung bei der vorzeitigen Rückgabe von ausgeliehenen Lizenzen "Cannot find license file"

| LMTOOLS by Flexera Software LLC                                                                                                    |  |  |  |  |
|----------------------------------------------------------------------------------------------------|--|--|--|--|
| File Edit Mode Help                                                                                                    |  |  |  |  |
| Service/License File   System Settings   Utilities   Start/Stop/Reread   Server Status   Server Diags   Config Services   Borrowing                                                                                                    |  |  |  |  |
| To borrow licenses (with applications and licenses that support borrowing):<br>(1) Enter the date (and optionally time) you want the licenses to be returned.<br>(2) Use all applications you want to borrow while you're on the network.<br>(3) Disconnect. |  |  |  |  |
| Borrow expires on the date and time specified, or end-of-day, if no time is specified.                                                                                                    |  |  |  |  |
| Set Borrow Expiration         Vendor Name:         All           Return Date:         dd-mmm-yyyy         Return Time:         hh.mm                                                                                                    |  |  |  |  |
| List Currently Borrowed Features Don't Borrow Anymore Today 1                                                                                                    |  |  |  |  |
| 2 Return Borrowed Licenses Early Display Name: Feature Name: WWGRCLITE                                                                                                    |  |  |  |  |
| Returning Borrowed Licenses Early 3                                                                                                    |  |  |  |  |
|                                                                                                    |  |  |  |  |

Bild 5-4 Beispiel LMTOOLS Fehlermeldung "Cannot find license file" bei vorzeitiger Lizenzrückgabe

| Command Prompt                                                                                                    |                                                          |  |  |
|----------------------------------------------------------------------------------------------------|----------------------------------------------------------|--|--|
| c:\Flexlm>set LM1<br>LM_BORROW=15-dec-2015:vwagkdoe:18-dec-2015                                                                                                    |                                                          |  |  |
| c:\Flexlm>date /T<br>15.12.2015                                                                                                    |                                                          |  |  |
| c:\Flexlm>lmutil lmborrow -status -purge<br>lmutil - Copyright (c) 1989-2014 Flexera So<br>Vendor Feature<br>                                                                                                    | 2<br>Dftware LLC. All Rights Reserved.<br>Expiration<br> |  |  |
| vwagkdoe UWGRCLITE<br>vwagkdoe CU5_NTOOL                                                                                                    | 18-Dec-15 23:59<br>18-Dec-15 23:59                       |  |  |
| c:\Flexlm>lmutil lmborrow -return -vendor vwagkdoe CV5_NTOOL <b>3</b><br>lmutil - Copyright (c) 1989-2014 Flexera Software LLC. All Rights Reserved.<br><mark>lmborrow: Cannot find license file. (-1,</mark> 359:2 "No such file or directory") |                                                          |  |  |
| c:\Flexlm>                                                                                                    |                                                          |  |  |
|                                                                                                    |                                                          |  |  |

Bild 5-5 Beispiel Imutil Fehlermeldung "Cannot find license file" bei vorzeitiger Lizenzrückgabe

#### Mögliche Ursache:

LM LICENSE FILE nicht oder nicht richtig gesetzt.

## 5.4 LMTOOLS\Imutil: "Error: ... not currently borrowed"

Beim Versuch ein Lizenzfeature vorzeitig zurückzugeben kommt es zur Fehlermeldung ".. not currently borrowed" Beispiele siehe Bild 5-6 und Bild 5-7.

Das Lizenzfeature ist derzeit nicht ausgeliehen und kann daher auch nicht vorzeitig zurückgegeben werden.

| LMTOOLS by Flexera Software, Inc.                                                                                                    |  |  |  |  |  |
|----------------------------------------------------------------------------------------------------|--|--|--|--|--|
| File Edit Mode Help                                                                                                    |  |  |  |  |  |
| Service/License File   System Settings   Utilities   Start/Stop/Reread   Server Status   Server Diags   Config Services   Borrowing                                                                                                    |  |  |  |  |  |
| To borrow licenses (with applications and licenses that support borrowing):<br>(1) Enter the date (and optionally time) you want the licenses to be returned.<br>(2) Use all applications you want to borrow while you're on the network.<br>(3) Disconnect.<br>Borrow expires on the date and time specified, or end-of-day, if no time is specified. |  |  |  |  |  |
| Set Borrow Expiration         Vendor Name:         vwagkdoe           Return Date:         27-feb-2014         dd-mmm-yyyy         Return Time:         23:59         hh:mm                                                                                                    |  |  |  |  |  |
| List Currently Borrowed Features Don't Borrow Anymore Today                                                                                                    |  |  |  |  |  |
| 2 Return Borrowed Licenses Early Display Name: Feature Name: WGRCLITE 1<br>(optional)                                                                                                    |  |  |  |  |  |
| Returning Borrowed Licenses Early                                                                                                    |  |  |  |  |  |
|                                                                                                    |  |  |  |  |  |

Bild 5-6 Beispiel LMTOOLS Fehlermeldung ".. not currently borrowed."

| Command Prompt                                                                                                    |                                               |  |  |  |
|----------------------------------------------------------------------------------------------------|-----------------------------------------------|--|--|--|
| c:\Flexlm>lmutil lmborrow -purge -status 1<br>lmutil - Copyright (c) 1989-2014 Flexera Soft<br>Vendor Feature                                                  | tware LLC. All Rights Reserved.<br>Expiration |  |  |  |
| vwagkdoe CU5_NTOOL<br>c:\Flexlm>lmutil lmborrow -vendor vwagkdoe -<br>lmutil - Copyright (c) 1989-2014 Flexera Sof<br>Error: VWGRCLITE not currently borrowed. |                                               |  |  |  |
| c:\Flexlm>                                                                                                    |                                               |  |  |  |

Bild 5-7 Beispiel Imutil Fehlermeldung ".. not currently borrowed."

#### 5.5 Meldung: "License server machine is down or not responding"

Die Meldung License server machine is down or not responding erscheint:

- wenn die Client Maschine offline und seine ausgeliehene Lizenz abgelaufen ist (siehe Bild 5-8 )
- wenn der FlexNet Lizenzserver nicht mehr erreichbar oder nicht aktiv ist
- wenn in der Variable "VWGRCLITE\_LICENSE\_PATH" nicht der richtige FlexNet Lizenzserver definiert wurde

| Command Prompt                                                                            |                                                                                                    |                                                                                                    |  |  |  |
|-------------------------------------------------------------------------------------------|----------------------------------------------------------------------------------------------------|----------------------------------------------------------------------------------------------------|--|--|--|
| c:\Flex1m<br>16.12.201<br>c:\Flex1m<br>1mutil -<br>Vendor                                 | n>date /T<br>L5<br>n>lmutil lmborrow -purge -sta<br>Copyright (c) 1989-2014 Flex<br>Feature                                                                                                    | <b>1</b><br>tus<br>era Software LLC. All Rights Reserved.<br>Expiration                                                          |  |  |  |
| vwagkdoe                                                                                  | VWGRCLITE                                                                                                    | <br>16-Dec-15 09:29                                                                                                    |  |  |  |
| c:\Flexlm>time ∕T<br>09:30                                                                |                                                                                                    |                                                                                                    |  |  |  |
| c:\Flexlm>lmutil lmborrow -purge -status 2                                                |                                                                                                    |                                                                                                    |  |  |  |
| Imutil - Copyright (c) 1989-2014 Flexera Software LLC. All Rights Reserved.<br>c:\Flexlm> |                                                                                                    |                                                                                                    |  |  |  |
| VWGRCLi                                                                                   | ite - INFO                                                                                                    |                                                                                                    |  |  |  |
| <b>i</b>                                                                                  | Volkswagen AG FlexLm Version 2.4.5<br>License server machine is down or not<br>See the system administrator about s<br>make sure you're referring to the right<br>Feature: VWGRCLITE<br>Hostname: host1234<br>License path: @host1234<br>FlexNet Licensing error:-96,491 | based on FlexNET Version 11.12.1.4<br>responding.<br>tarting the license server system, or<br>host (see VWGRCLITE_LICENSE_PATH). |  |  |  |
|                                                                                           | З                                                                                                    |                                                                                                    |  |  |  |
|                                                                                           | WWGRCLita                                                                                                    |                                                                                                    |  |  |  |

Bild 5-8 Beispielszenario für Fehlermeldung "License server machine is down or not responding"